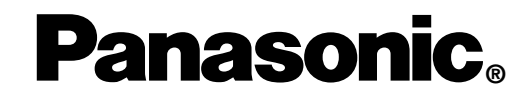

AV Control Unit with Receiver Unité de commande AV avec récepteur Unidad de control de audio-vídeo con receptor

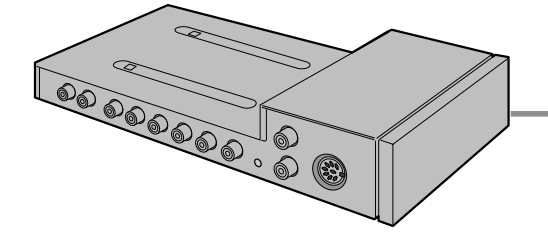

# **CA-TU7000U**

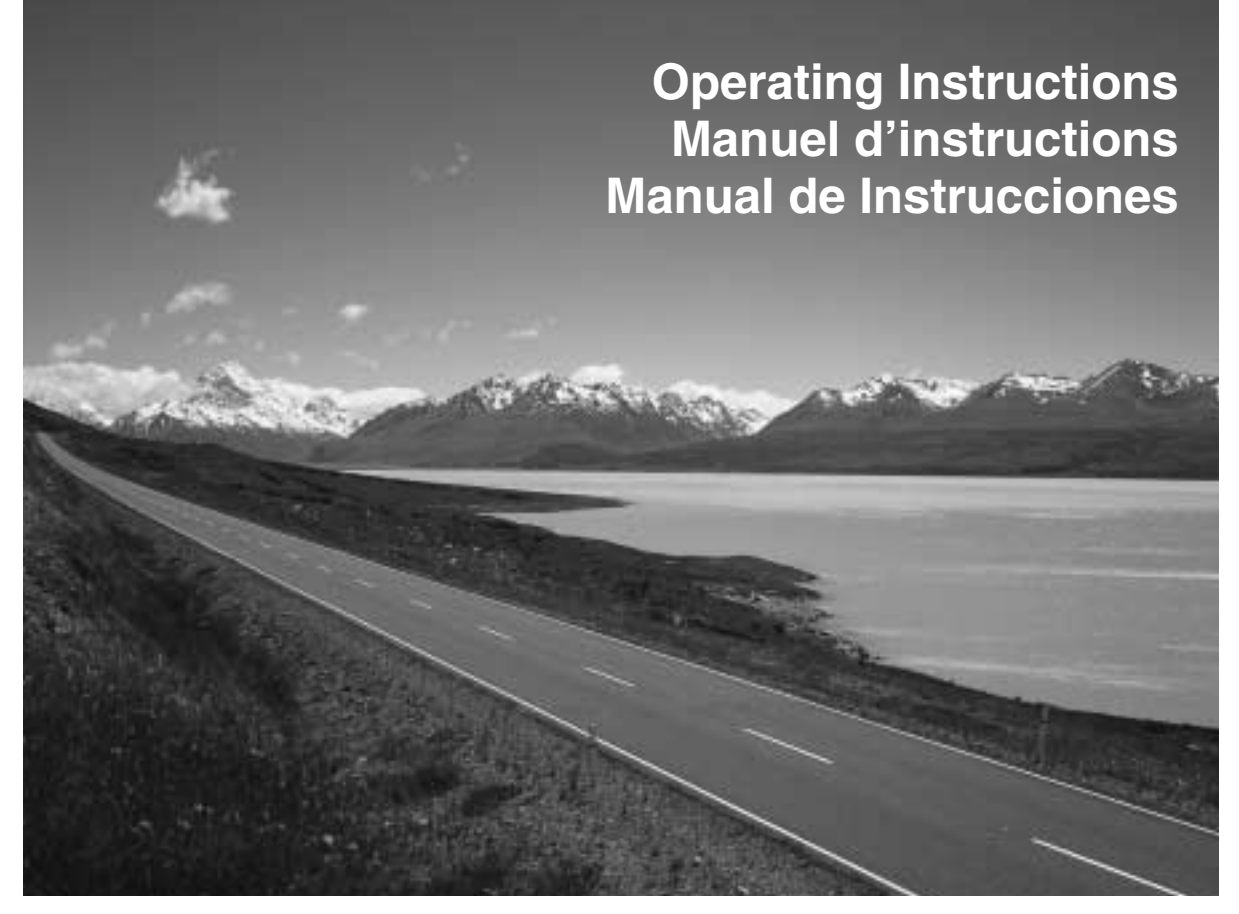

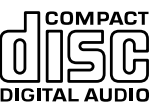

- Please read these instructions carefully before using this product and save this manual for future use.
- Prière de lire ces instructions attentivement avant d'utiliser le produit et garder ce manuel pour l'utilisation ultérieure.
- Lea con atención estas instrucciones antes de utilizar el producto y guarde este manual para poderlo consultar en el futuro.

### Radio Frequency Interference Statement (Part 15 of the FCC Rules): Applies only in U.S.A.

This equipment has been tested and found to comply with the limits for a Class B digital, pursuant to Part 15 of the FCC Rules.

 These limits are designed to provide reasonable protection against harmful interference in an automobile installation. This equipment generates, uses, and can radiate radio frequency energy and, if not installed and used in accordance with the instructions, may cause harmful interference to radio communications. However, there is no guarantee that interference will not occur in a particular installation. If this equipment does cause harmful interference to radio or television reception, which can be determined by turning the equipment off and on, the user is encouraged to consult the dealer or an experience radio technician for help.

#### FCC Warning

Any unauthorized changes or modifications to this equipment would void the user's authority to operate this device.

This device complies with Part 15 of the FCC Rules:

Operation is subject to the following two conditions:

- (1) This device may not cause harmful inrerference, and
- (2) This device must accept any interference received, including interference that may cause undesired operation.

#### For Canada:

This Class B digital apparatus complies with Canadian ICES-003.

#### WARNING:

TO REDUCE THE RISK OF FIRE OR ELECTRIC SHOCK, DO NOT EXPOSE THIS PRODUCT TO RAIN OR MOISTURE.

TO REDUCE THE RISK OF FIRE OR ELECTRIC SHOCK, AND ANNOYING INTERFERENCE, USE ONLY THE INCLUDED COMPONENTS.

#### **Label Indication and Location**

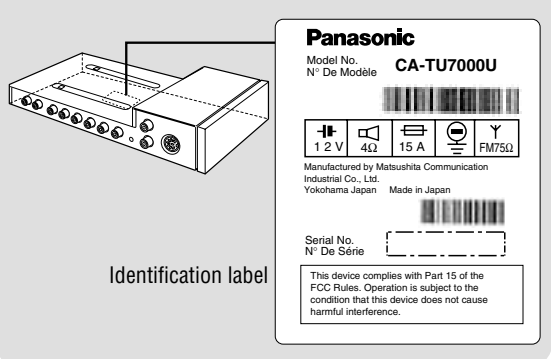

CA-TU7000U

Find the model number and serial number on either the back or bottom of the unit. Please record them in the space below and retain this booklet as a permanent record of your purchase to help with identification in case of theft.

| MODEL NUMBER   | CA-TU7000U |
|----------------|------------|
| SERIAL NUMBER  |            |
| DATE PURCHASED |            |
| FROM           |            |

#### WARNING:

#### TO AVOID THE RISK OF SERIOUS INJURY OR POSSIBLE VIOLATION OF LAWS. NOT FOR USE WHERE VISIBLE TO DRIVER FOR ANY PURPOSE OTHER THAN NAVIGATION OR USE WITH REAR VIEW CAMERA.

#### When Drivina

- The driver must not operate the color LCD monitor. Operating the color LCD monitor may lead to distraction and cause an accident. Stop your vehicle in a safe location when operating the unit.
- The driver must not watch videos while driving. It may lead to distraction and cause an accident.
- Keep the unit at an appropriate sound level. Driving with the sound at a level that prevents you from hearing sounds outside and around the vehicle may cause an accident.

#### When Driving

Keep the volume level low enough to be aware of road and traffic conditions.

#### When Car Washing

Do not expose the product, including the speakers and CDs, to water or excessive moisture. This could cause electrical shorts, fire, or other damage.

#### When Parked

Parking in direct sunlight can produce very high temperatures inside your vehicle. Give the interior a chance to cool down before switching the unit on.

#### Use the Proper Power Supply

This product is designed to operate with a 12 volt. negative ground battery system (the normal system in a North American car.)

#### Disc Mechanism

Do not insert coins or any small objects. Keep screwdrivers and other metallic objects away from the disc mechanism and disc.

#### **Use Authorized Servicenters**

Do not attempt to disassemble or adjust this precision product. Please refer to the Servicenter list included with this product for service assistance.

#### For Installation

The product should be installed in a horizontal position with the front end up at a convenient angle, but not more than 30°.

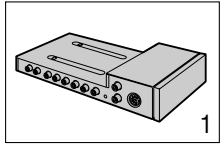

1. AV Control Unit

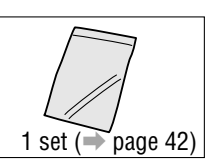

2. Installation Hardware

# Components

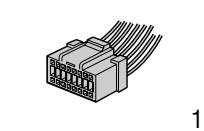

3. Power Connector

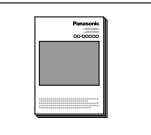

1

4. Operating Instructions

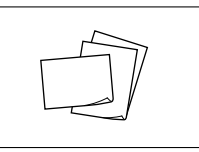

5. Warranty Card, etc.

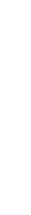

ENGLISH

CA-TU7000U

15:

HARN1NG

(ENJOY THE MUSIC>

#### This system is designed so that you can not see picture from VCR, DVD player, and other devices while you are driving.

- Park your car in a safe place and engage the parking brake before watching the monitor.
- Picture can be seen on the second monitor.

**Note:** Be sure to connect the parking brake connection lead. (→Operating Instructions for CY-VMC7000U page 46)

VTR1

EI 2003VTRI

### Cautions

- Picture might not be displayed, or it might take more time than usual to display picture in low temperature. Also, movement of picture might become labored, or picture quality might become deteriorate as well in low temperature. (practicable temperature: 0 °C - 40 °C)
- Do not touch the LCD (liquid crystal display). If you touch the LCD, your fingerprints will be conspicuous because the surface of the LCD was specially processed.
- In some cases, noise is generated. It depends on the position or direction of a cellular phone. Change the position or direction of the cellular phone, or keep it away from the unit.

# ID Code

Prior to operating this unit, it is a advisable to assign your 4-digit ID code for security. (Make sure to use **four digits** for ID code. ID code can not be set with two or three digits.)

Once the ID code has been set, the unit cannot be operated if the main power supply is disconnected then re-connected. It is electronically locked so that a thief could not use the stolen unit unless that person knows the code you have set. The ID code operation must be performed only by the person whom the unit belongs to.

Generally, it is not necessary to enter the ID code each time when using the unit if it has never been disconnected from the main power supply (car battery). For the ID code setting procedures, see pages 34 to 35.

**Caution:** Record your registered ID code and keep it in a secure location. If you forget it, you will be unable to use the unit. In case that you can not operate the unit because of forgetting the ID code, please consult your nearest Panasonic Servicenter.

# **ID Code Input**

Enter the ID code after turning on the power and activating the display.

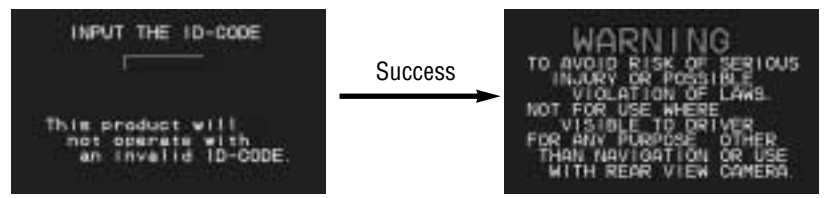

**Note:** When failing in entering ID code, a screen on the right is displayed, and the unit beeps three times. Enter a correct ID code.

In case of failing in entering ID code three times consecutively, the power is turned off. Turn on the power again and enter a correct ID code in this case.

INPUT THE ID-CODE Invalid ID-CODE This product will not operate with an invalid ID-CODE.

# **Name of Controls and Functions**

# Display Unit (CY-VMC7000U)

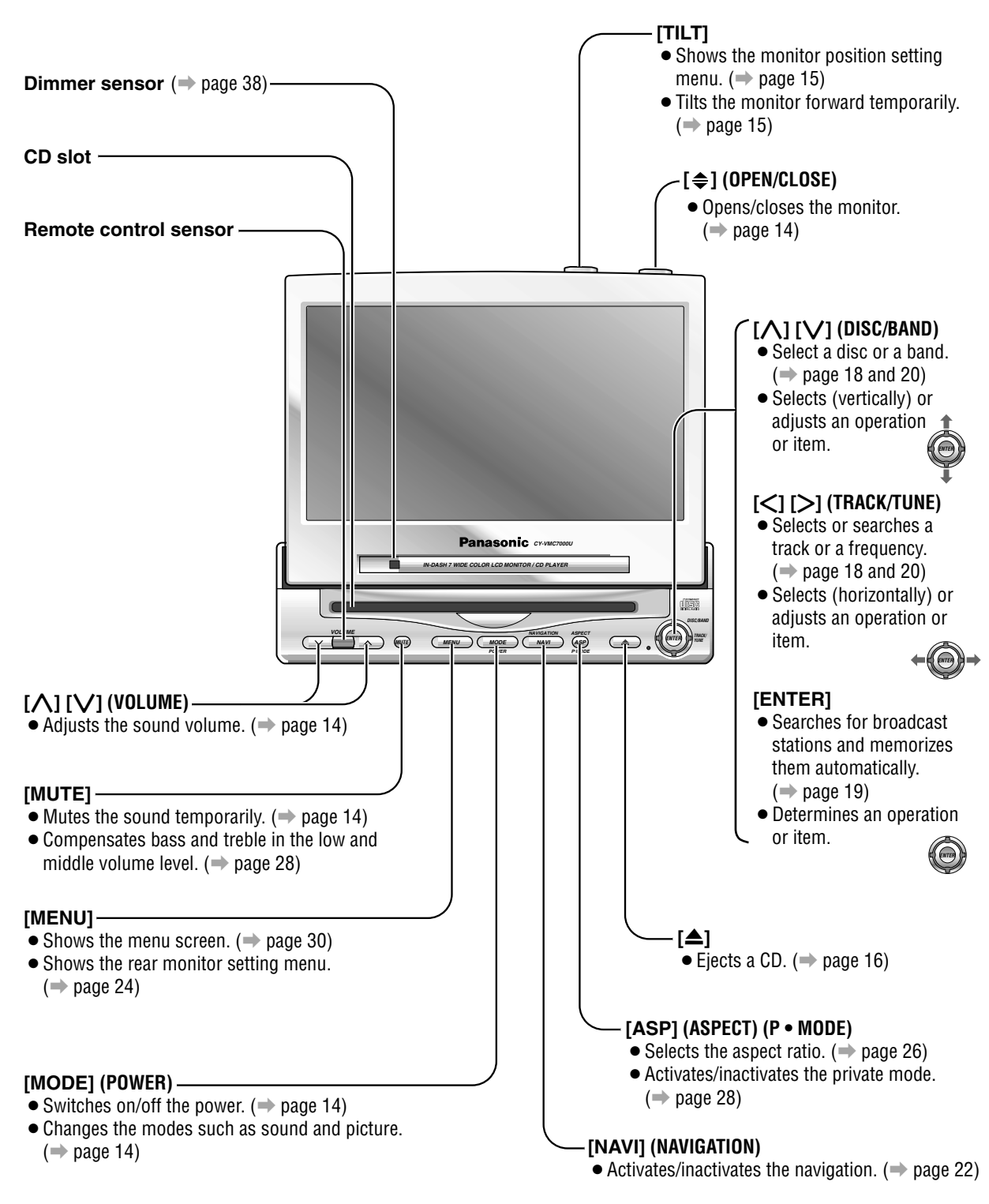

# Remote Control (supplied with CY-VMC7000U)

Aim the remote control at the remote control sensor of the display unit and operate it.

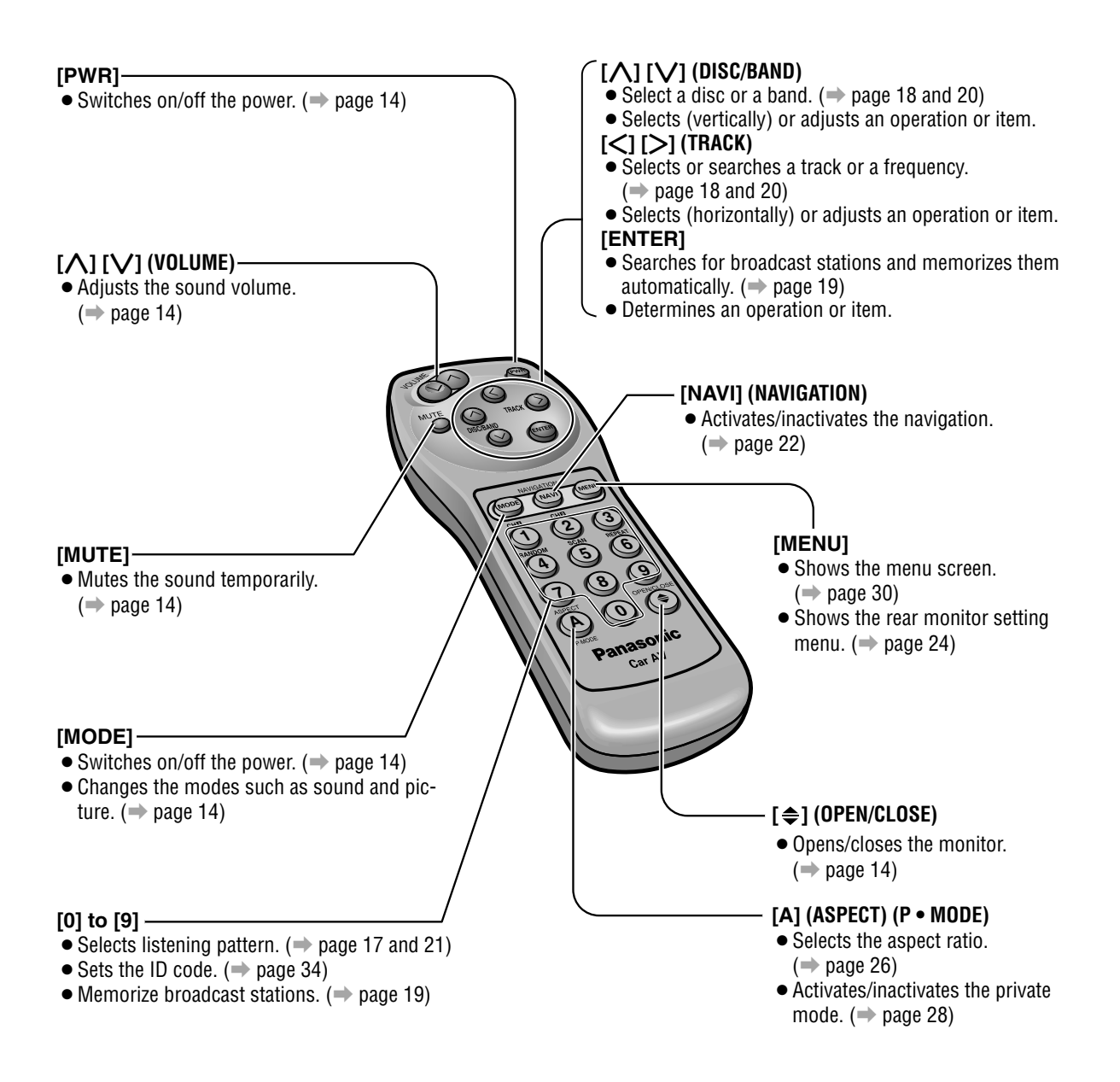

# General

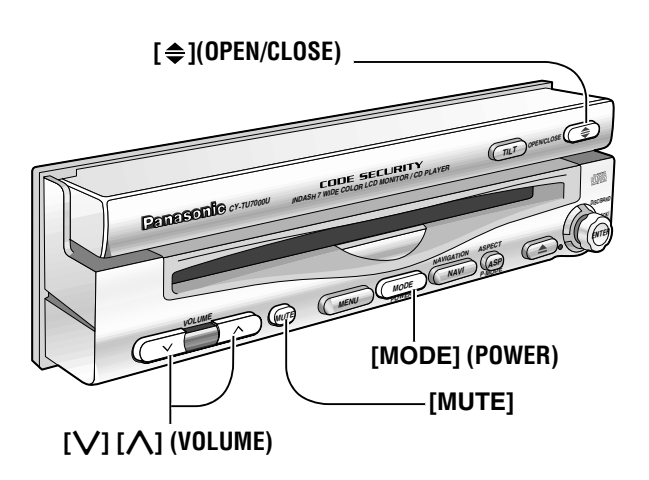

Turn the key in the ignition until the accessory indicator lights.

### Power

- **ON** : Press [MODE] (POWER). (On the display unit) Press [PWR] or [MODE]. (On the remote control)
- OFF : Press [MODE] (POWER) again for more than 2 seconds. (On the display unit)
   Press [PWR] again or [MODE] again for more than 2 seconds. (On the remote control)

# **Display Open / Close**

OPEN : Press [ ♣] (OPEN/CLOSE).

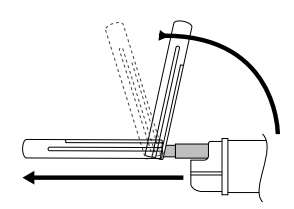

If the unit stops halfway, press [ ] (OPEN/CLOSE) again and draw it all the way in.

#### CLOSE : Press [♣] (OPEN/CLOSE) again.

(After return the lateral angle to the neutral position.)

**Note:** When the display unit is opened or closed, a loud beep sounds three times.

Warning: Do not insert hands, fingers or foreign objects into the unit while the display is moving. Inserting your hands, fingers or foreign objects into the unit can cause injuries and damage to the unit.

### Mode

Press [MODE] to change the mode.

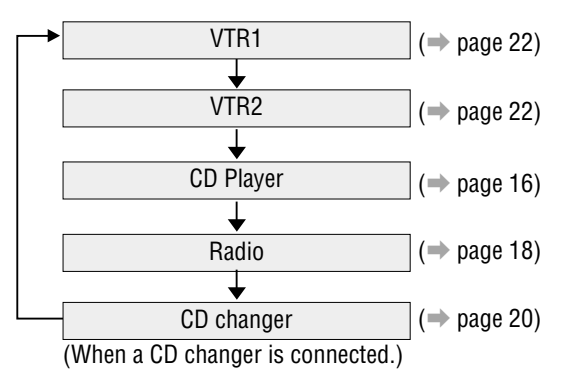

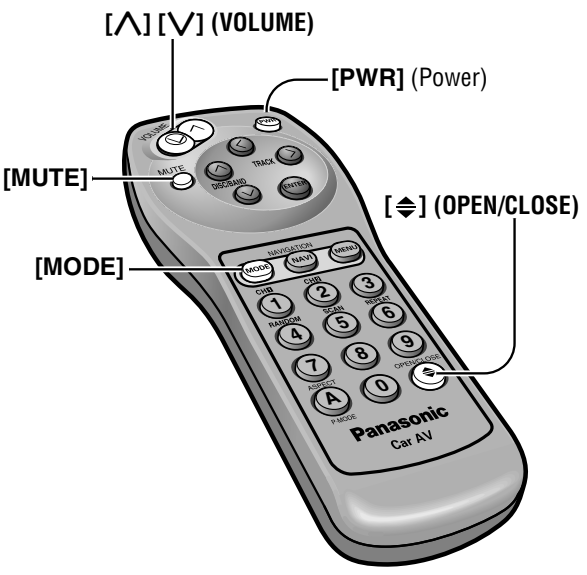

## Volume

[∧] (VOLUME) : Up [∨] (VOLUME) : Down

### VOLUME20

Default : Volume 20 Setting Range : 0 to 40

**Note:** The sound level for each source is stored in memory.

# MUTE ON · Press

MUTE ON : Press [MUTE]. MUTE OFF : Press [MUTE] again.

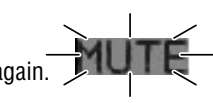

# **Monitor Position Adjustment**

#### Cautions:

- For smooth adjustment, make sure to first return the lateral angle to the neutral position and then adjust the tilt angle.
- Do not manually change the position of the unit by using force.

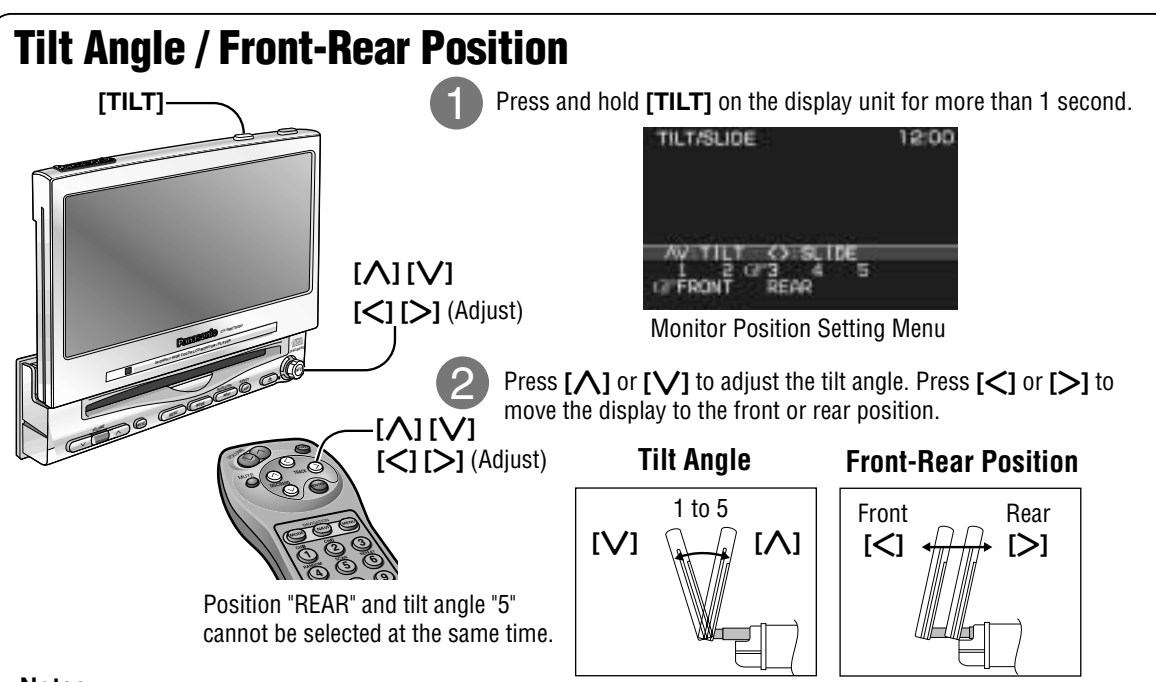

#### Notes:

- Press [MODE] to return to the regular mode.
- The monitor position setting menu is automatically closed if no operation is performed for about 60 seconds.
- Vertical angle (TILT) and front-rear position data are saved in the memory, so when the display unit is drawn out next, it is automatically set at the angle and in the position adjusted before.
- After adjusting its angle, also adjust the brightness to make it easy for you to watch. (>> page 38)
- The display position can also be set on the main menu screen. ( $\Rightarrow$  page 30)

# **Display Unit Lateral Angle Adjustment**

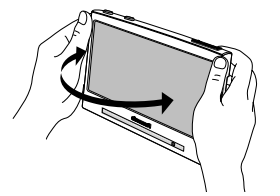

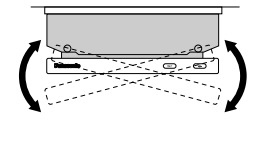

Hold the display unit by the non-slip part in the upper half of it, and adjust its lateral angle.

**Caution:** There is the danger of your fingers being pinched if you hold the unit by lower part. Hold the unit by the upper half of it, and move it carefully without applying undue force.

# Folding Down the Display Temporarily

Fold Down : Press [TILT] on the display unit. Raise : Press [TILT] again on the display unit.

Note: Even when the unit is power off, you can fold down the display temporarily.

Caution: Do not place any object on the display unit, or subject it to undue force.

# **CD Player**

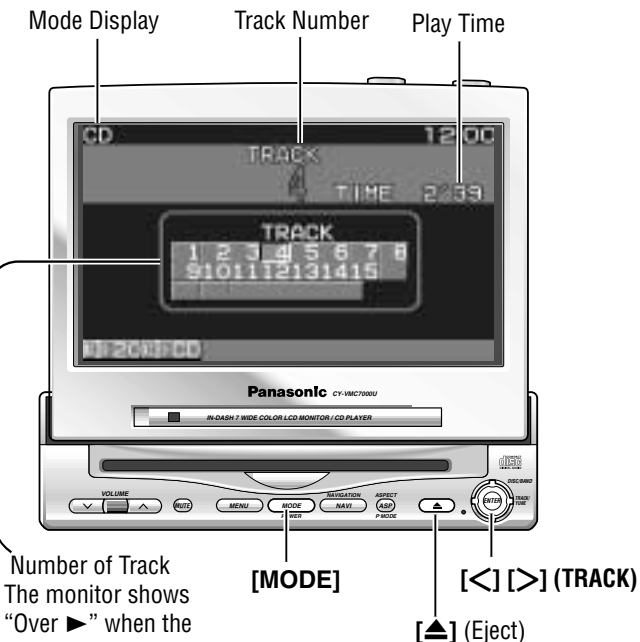

"Over ►" when the number of tracks is 21 or more.

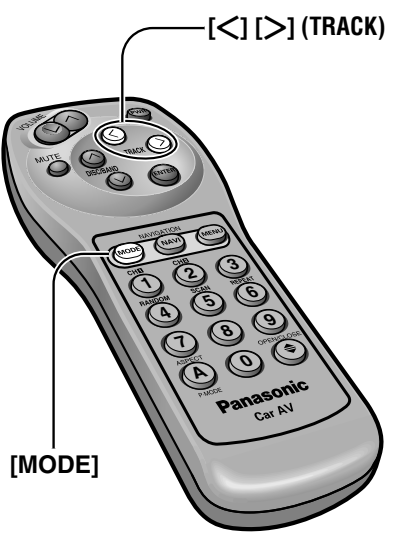

#### Notes :

- You can play a CD even if the monitor is closed.
- If you leave a CD at the CD slot for approximately 30 seconds, the CD is loaded into the compartment automatically after loud beep is energized three times.

#### Cautions:

- Do not use irregularly shaped CDs.
- Do not insert foreign matter into the disc slots.

# **Disc Insert**

Playback starts automatically.

#### Notes:

- Load a CD after making sure that there is no CD in the disc compartment. (If "NO DISC" is displayed while the CD mode is activated, you will find there is not CD in the compartment.)
- Loading a CD when the power is off will turn the power on.

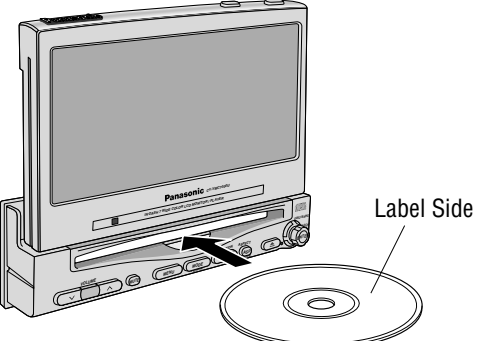

# Disc Eject

Press [ $\blacktriangle$ ] to stop playback and eject the CD.

# When CD is in the player

Press **[MODE]** to change to CD player mode and playback starts.

# **Track Selection**

 [>] (TRACK) : Next track
 [<] (TRACK) : Beginning of the current track Previous track (Press twice.)

# **Track Search**

Press and hold. [>] (TRACK) : Fast forward [<] (TRACK) : Fast backward

#### CA-TU7000U

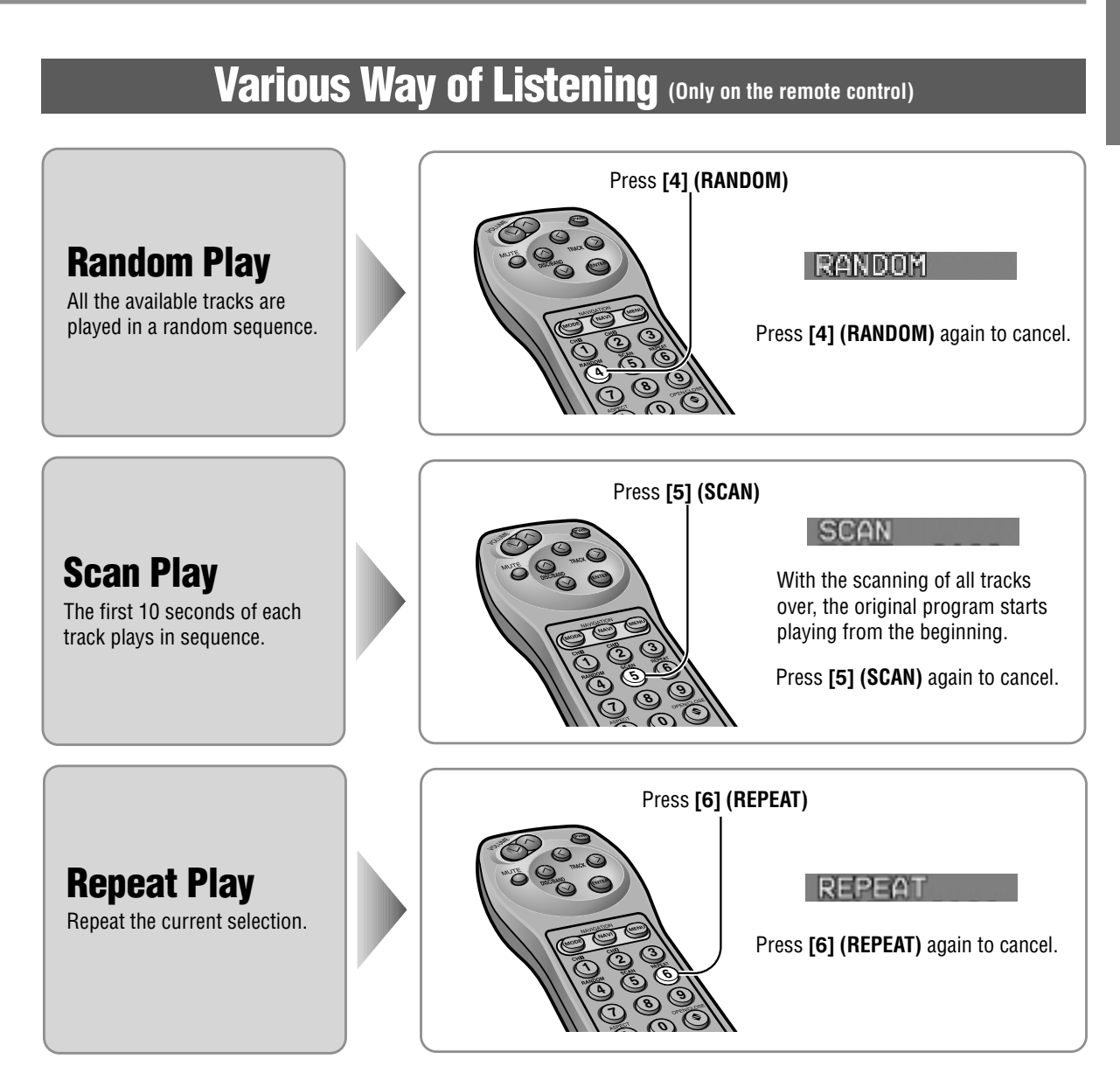

# Radio

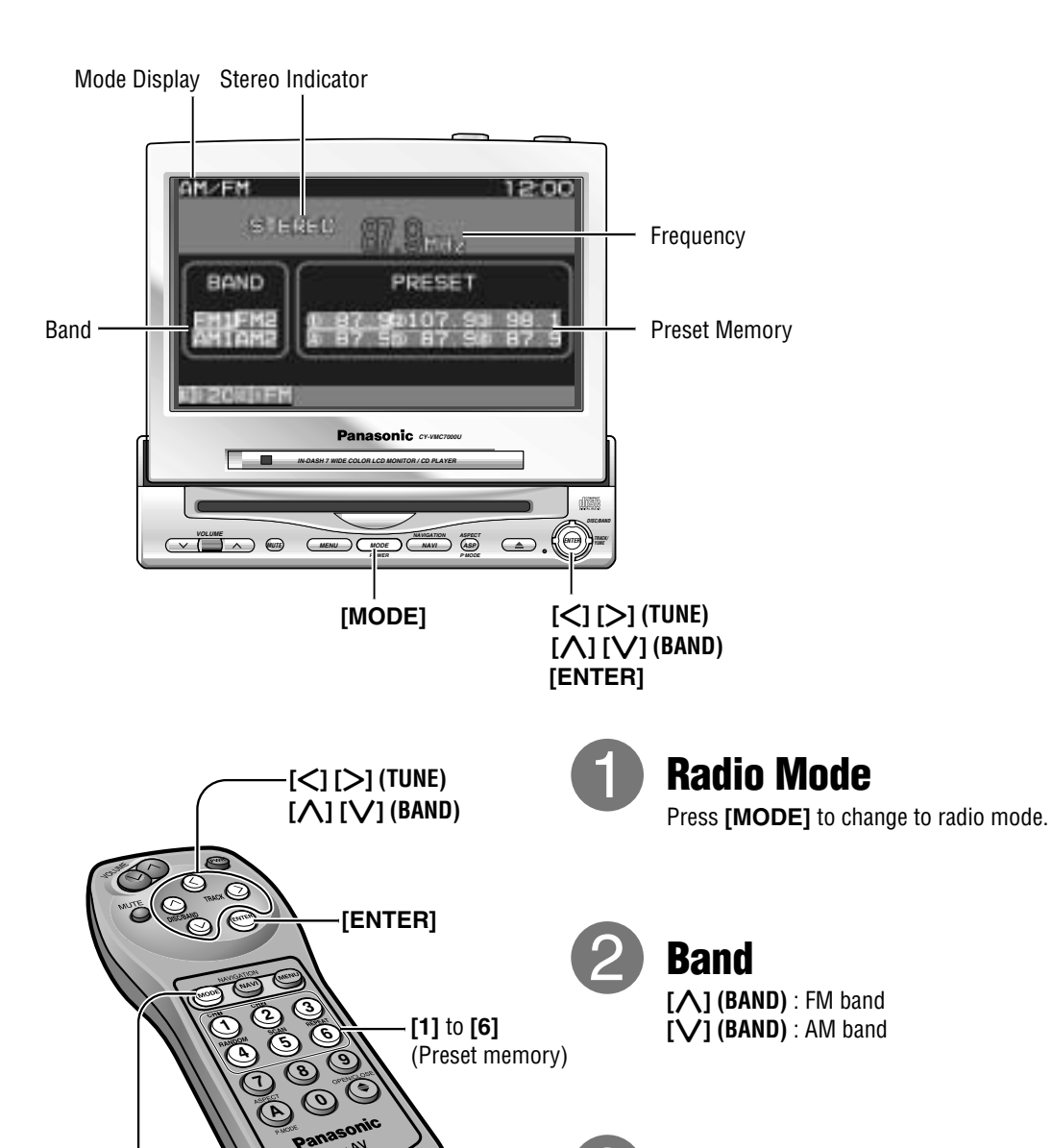

**Tuning** [>] (TUNE) : Up [<] (TUNE) : Down

Press and hold [>] (TUNE) or [<] (TUNE) for more than 0.5 seconds, then release. Seeking will start.

Note: The stereo indicator lights during reception of an FM stereo broadcast.

[MODE]

# **One-touch selection of a station**

Up to 6 stations each can be saved in the FM1, FM2, AM1 and AM2 preset station memories.

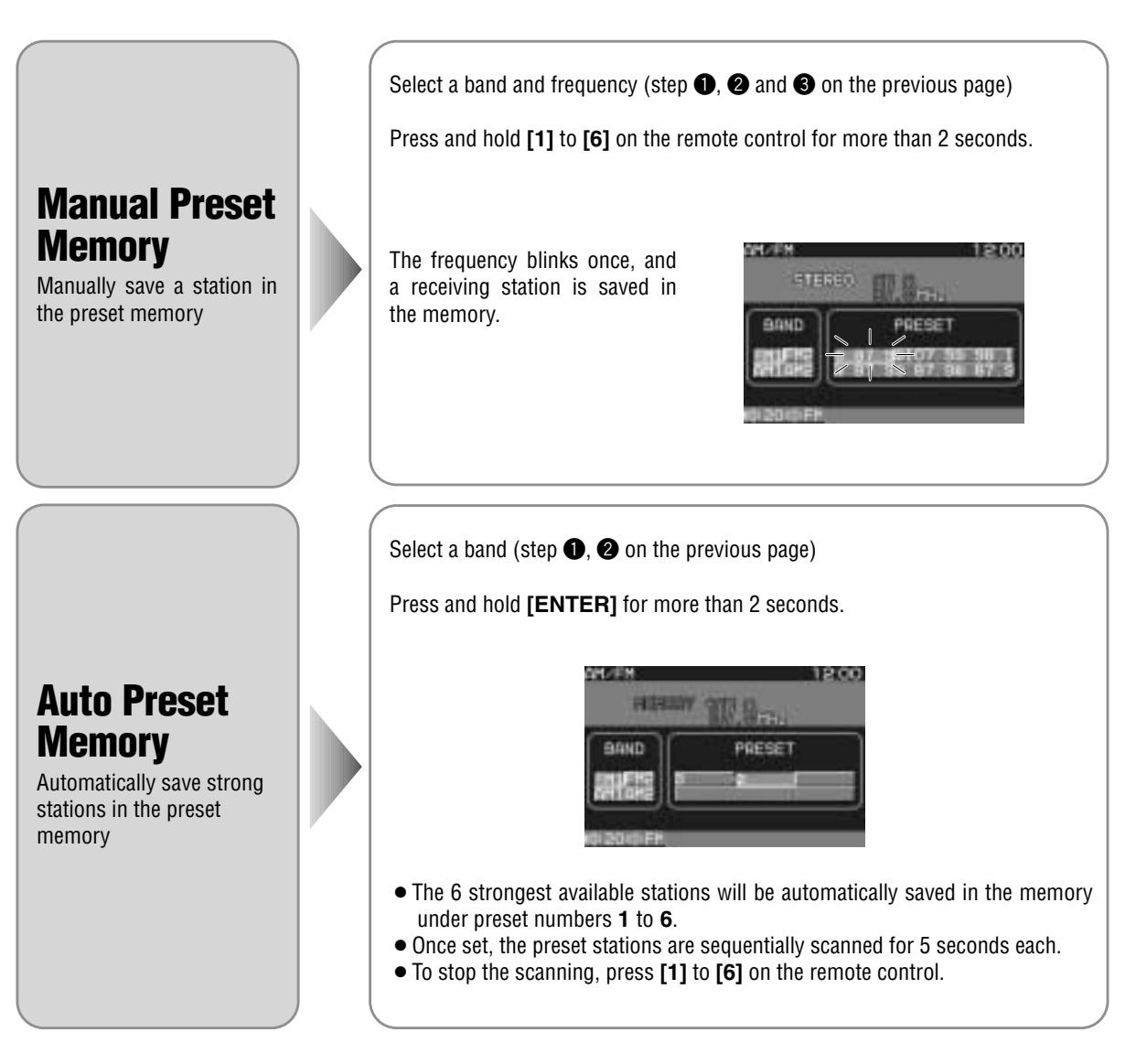

Note: New stations are overwritten on existing saved stations after following this procedure.

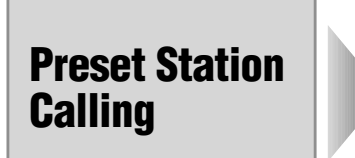

Select a band (step **1**, **2** on the previous page)

Press [1] to [6] on the remote control.

# **CD** Changer

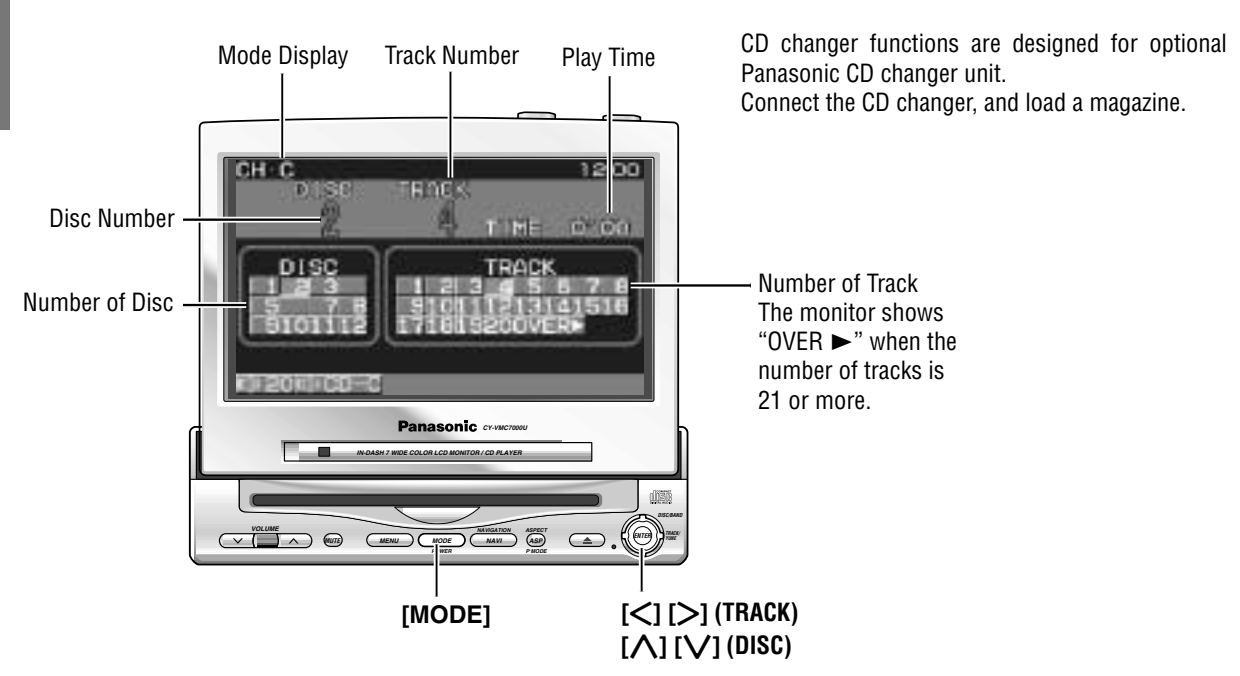

### **CD** Changer Mode

Press **[MODE]** to change to CD changer mode and playback starts.

Note: Load a magazine with CDs when "NO MAG-AZINE" is displayed.

### **Disc Selection**

[A] (DISC) : Next disc [V] (DISC) : Previous disc

### **Track Selection**

 [>] (TRACK) : Next track
 [<] (TRACK) : Beginning of the current track Previous track (Press twice.)

### **Track Search**

Press and hold. [>] (TRACK) : Fast forward [<] (TRACK) : Fast backward

[<] [>] [>] (TRACK) [\] [\] (DISC)

Caution: Do not use irregularly shaped CDs.

# Various Way of Listening (Only on the remote control)

### **Track Random**

All the available tracks on all discs in the magazine are played in a random sequence.

### **Disc Random**

All the available tracks on current disc are played in a random sequence.

# Press [4] (RANDOM).

Press and hold [4] (RANDOM) for more than 2 seconds.

D-RANDOM

RANDOM

Press and hold [4] (RANDOM) again to cancel.

Press [4] (RANDOM) again to cancel.

### **Track Scan**

The first 10 seconds of each track on the discs plays in sequence.

### **Disc Scan**

selection.

The first track of all the discs in the magazine is played for 10 seconds each.

Press and hold [5] (SCAN) for more than 2 seconds.

Press [5] (SCAN)

SCAN

With the scanning of all tracks over, the original program starts playing from the beginning.

Press [5] (SCAN) again to cancel.

#### D-SCAN

With the scanning of all tracks over, the original disc starts playing from the beginning. Press and hold [5] (SCAN) again to

cancel.

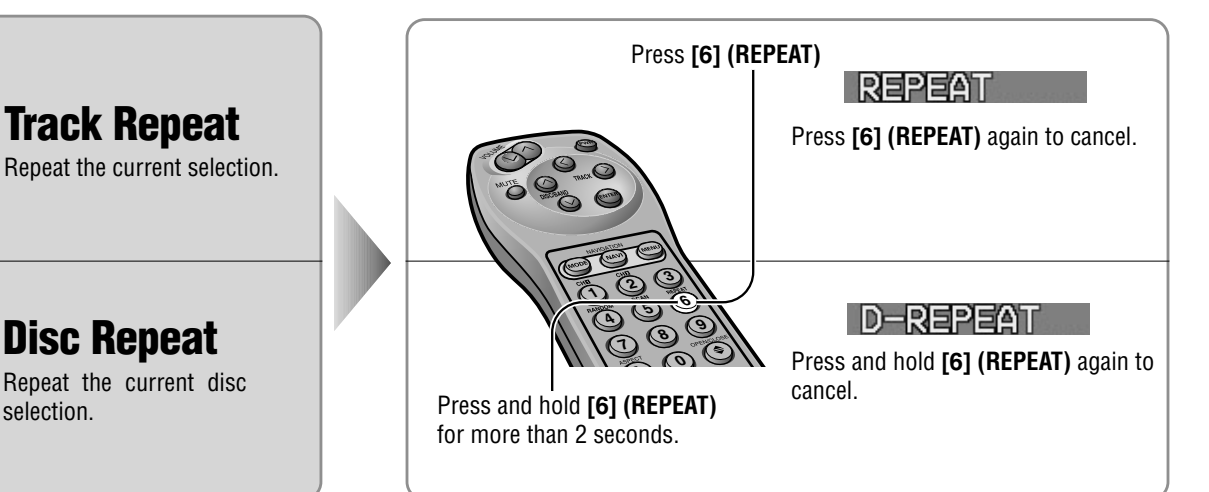

# **Picture/Sound from Auxiliary Devices**

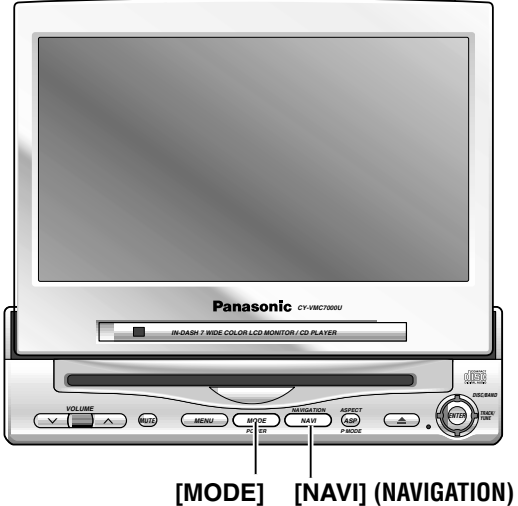

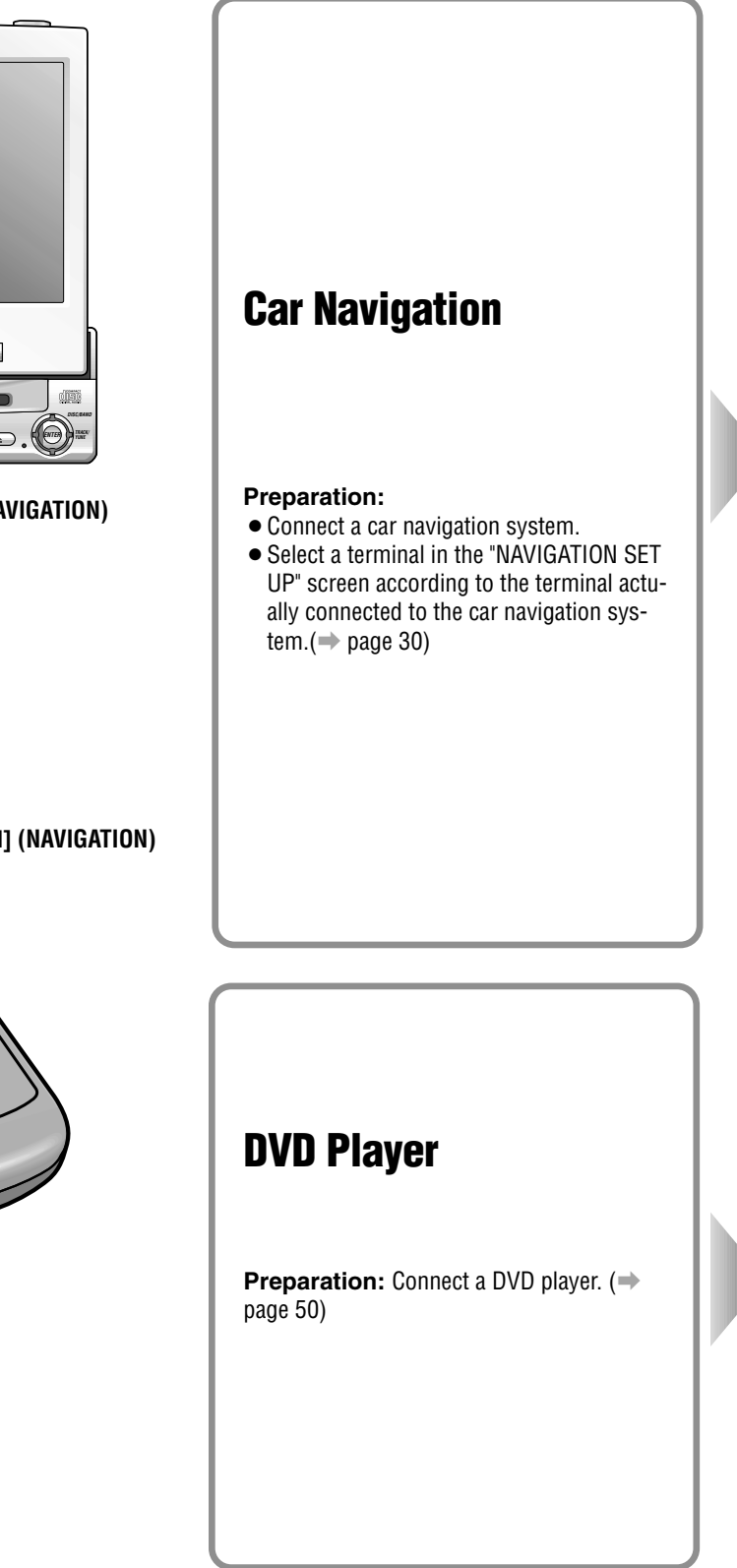

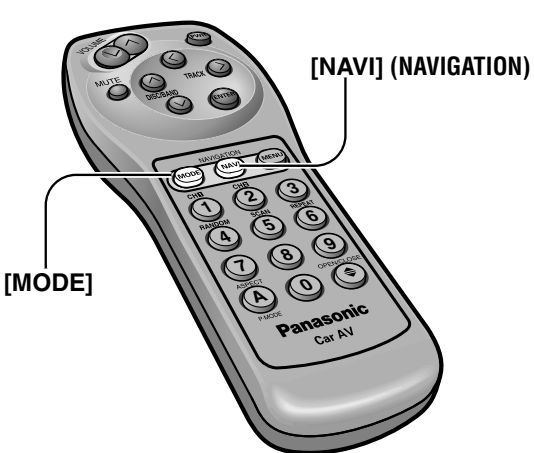

22

When you connect a car navigation system through RGB cord [Panasonic Car Navigation (not available yet)]:

Car Navigation ON : Press [NAVI] (NAVIGATION). Car Navigation OFF : Press [NAVI] (NAVIGATION) again.

#### Notes:

- When you connect a Panasonic car navigation system with a built-in DVD player, use an RCA cord as well.
- The sound that a Panasonic car navigation system generates comes from the speakers supplied with CY-VMC7000U.

When you connect a car navigation system to VTR1-IN or VTR2-IN terminal (other brand's car navigation system):

Car Navigation ON : Press [NAVI] (NAVIGATION). Car Navigation OFF : Press [NAVI] (NAVIGATION) again.

Or press [MODE] to change to the VTR1 or VTR2 mode.

Select the same mode (VTR1 or VTR2) as the terminal that connected to a car navigation system (VTR1-IN or VTR2-IN).

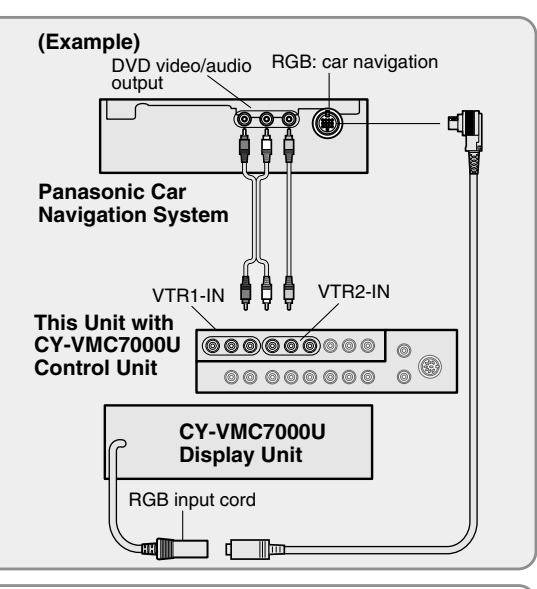

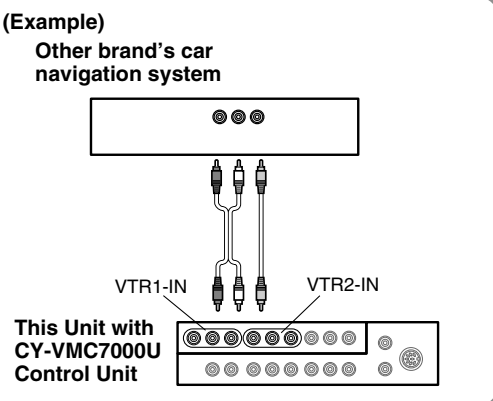

(Example) Press [MODE] to change to the VTR1 or VTR2 mode. Panasonic DVD Player (CX-DV700U) Select the same mode (VTR1 or VTR2) as the terminal that is connected to a DVD video player (VTR1-IN or VTR2-IN). Note: When you connect a Panasonic mobile DVD player (CX-VTR2-IN VTR1-IN DV700U or CX-DV1500EUC), you can operate it by aiming a remote control, that is supplied with the DVD player, at the 0 remote control sensor of the display unit. 00000000 0 Be sure to connect a remote control signal receiver cord. This Unit with (⇒ page 51) **CY-VMC7000U** Control Unit

# Picture/Sound from Auxiliary Devices (continued)

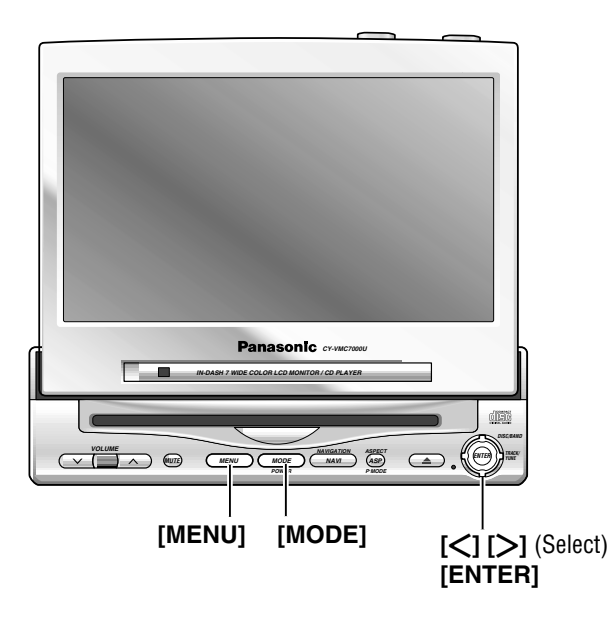

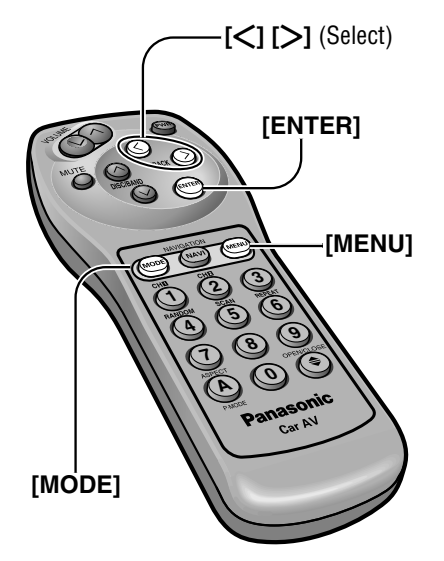

# VCR / Camcorder Preparation: Connect a VCR or Camcorder. (→ Operating Instructions for CY-VMC7000U page 46) **Rear View Camera Preparation:** • Connect a rear view camera and a reverse lead. ( Operating Instructions for CY-VMC7000U page 47) • Select a terminal in the "CAMERA IN" screen according to the terminal actually connected to the rear view camera. ( $\Rightarrow$ page 32) **Rear Seat Monitor** You can have different picture and sound at the front monitor and rear monitor at the same time. Default : AUTO

Preparation: Connect another monitor. (→ Operating Instructions for CY-VMC7000U page 44)

CA-TU7000U

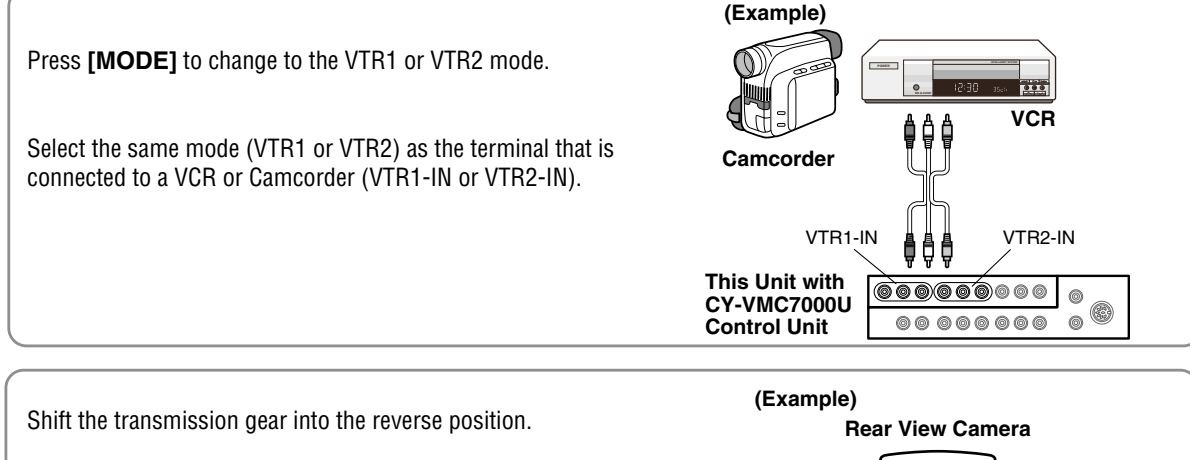

The display shows a picture from the rear view camera.

#### Notes:

- You can see a picture from the rear view camera even if the power of the display unit is inactivated.
- You can see a picture from the rear view camera if you change the mode to the same one (VTR1 or VTR2) as the terminal to which the rear view camera was connected (VTR1-IN or VTR2-IN).

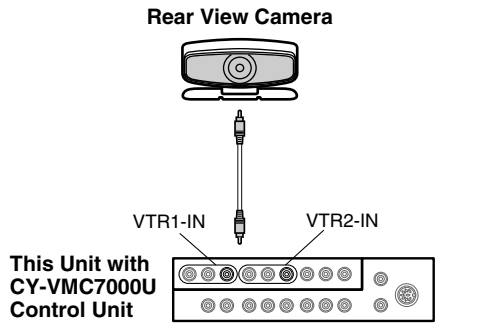

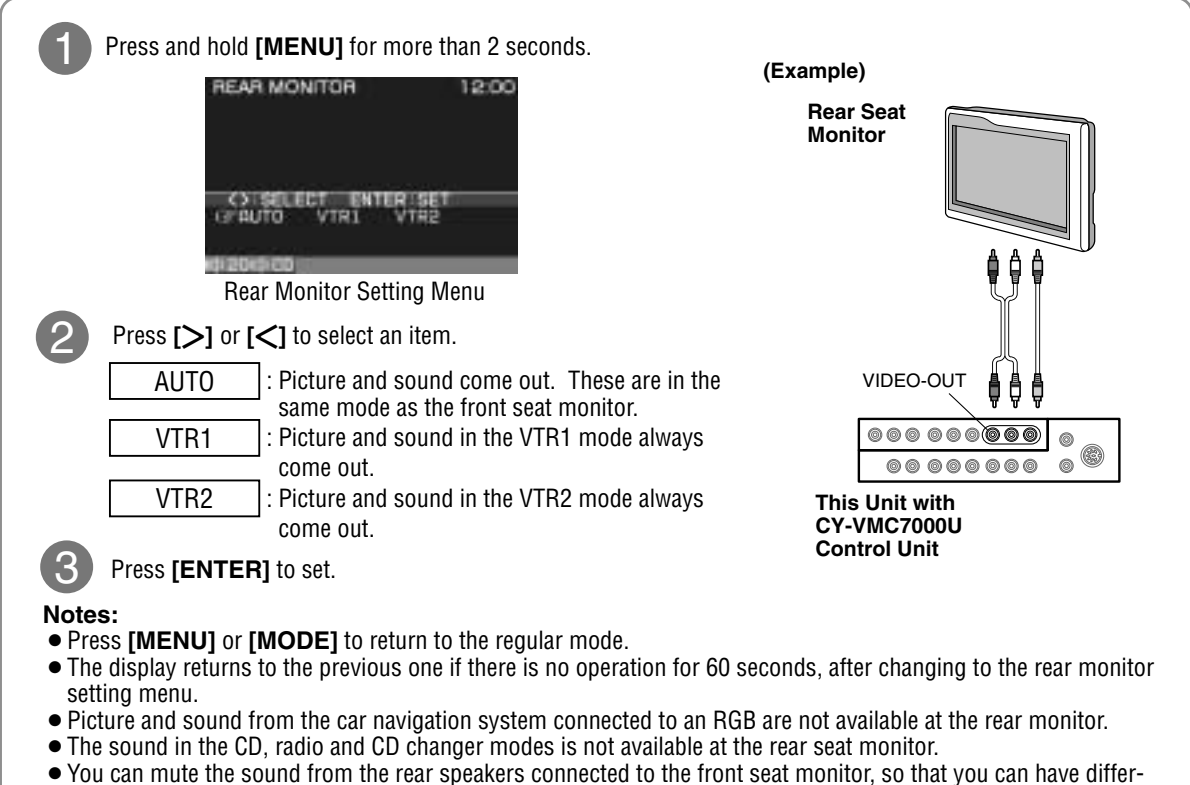

You can mute the sound from the rear speakers connected to the front seat monitor, so that you can have different modes at the front seat monitor and the rear seat monitor. (
 — page 28)

# **Useful Functions**

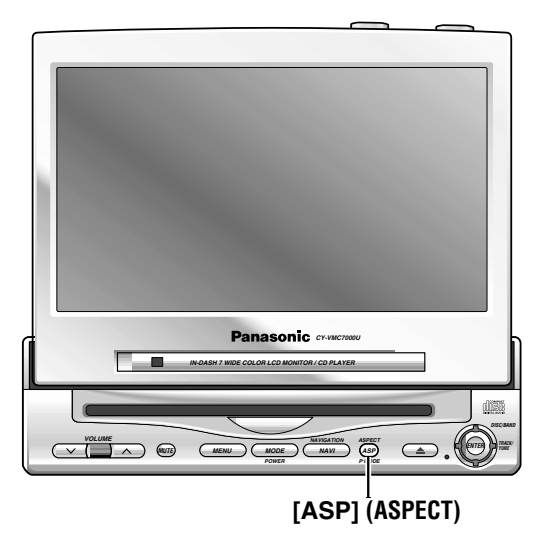

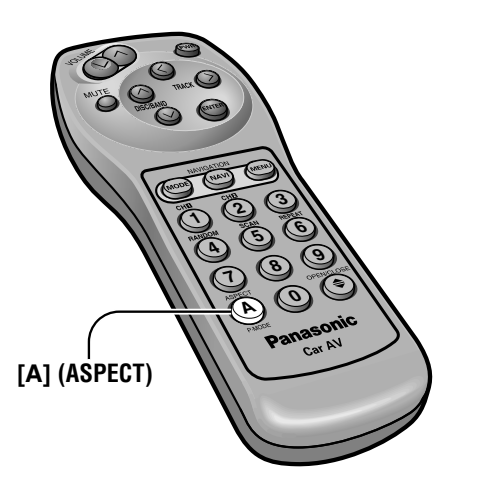

### Aspect Ratio (for VTR Mode)

Default : Normal Mode: 4 types Press [ASP] (ASPECT) on the display unit or press [A] (ASPECT) on the remote control to change the aspect ratio as follows.

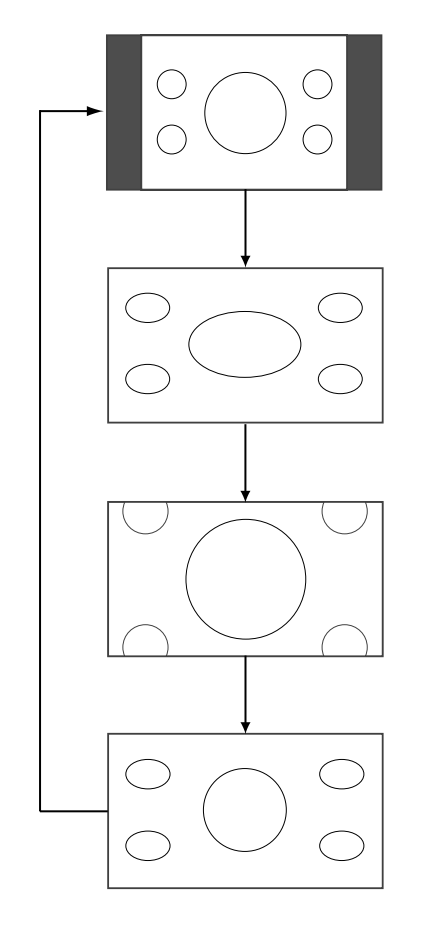

#### Normal

- The conventional display image has a 4 to 3 ratio of horizontal to vertical.
- In this case, a blank area remains on the right and left sides of the display.

#### Full

- The screen is extended horizontally as a whole to the aspect ratio of 16 to 9.
- The extension ratio is the same at any point of the screen.

#### Zoom

- The screen is fully extended at the normal aspect ratio of 4 to 3.
- The top and bottom of the screen are slightly cut.

#### Just

- The screen is extended horizontally to the aspect ratio of 16 to 9.
- The extension ratio increases toward the right and left ends of the screen.

#### Notes:

- This adjustment is common to VTR1 and VTR2.
- You can not change the aspect in the menu screen and a screen in the CD mode. These are fixed to "Full".
- The "Zoom" and "Just" screens do not apply to car navigation images.
- When the rear view camera is in operation with the transmission gear shift in the reverse position, the image is shown on the "Full" screen only.
- In some cases, the picture looks different from the original one due to your selection of aspect.

#### Cautions:

- This is to remind you that compression or extension of the screen using the aspect ratio (screen mode) changing function of this product for commercial purpose of profit making or viewing / listening by the public could infringe on the rights of the author protected by the copyright law.
- If you expand normal picture (4 to 3) by using "Just", "Zoom" or "Full" aspect to the full of the screen, you
  might not see the periphery of the picture, or you might see deformed picture. Therefore, use the "Normal"
  mode when you see original picture in deference to picture-making purpose.

# Useful Functions (continued)

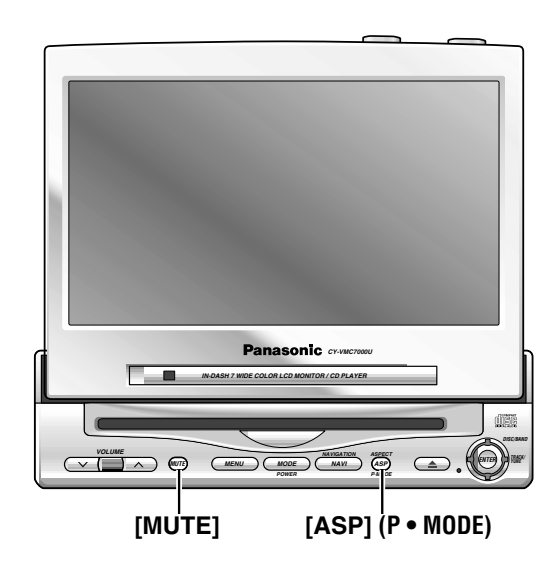

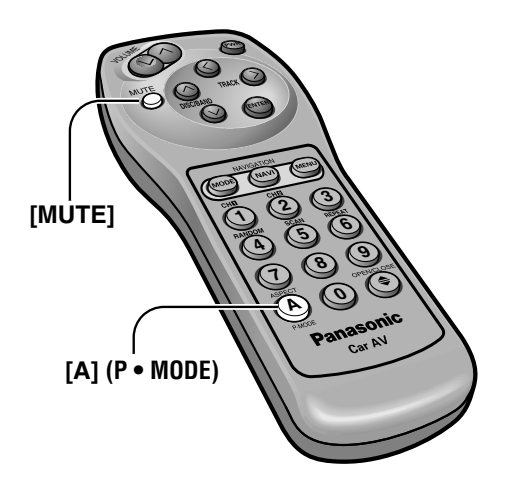

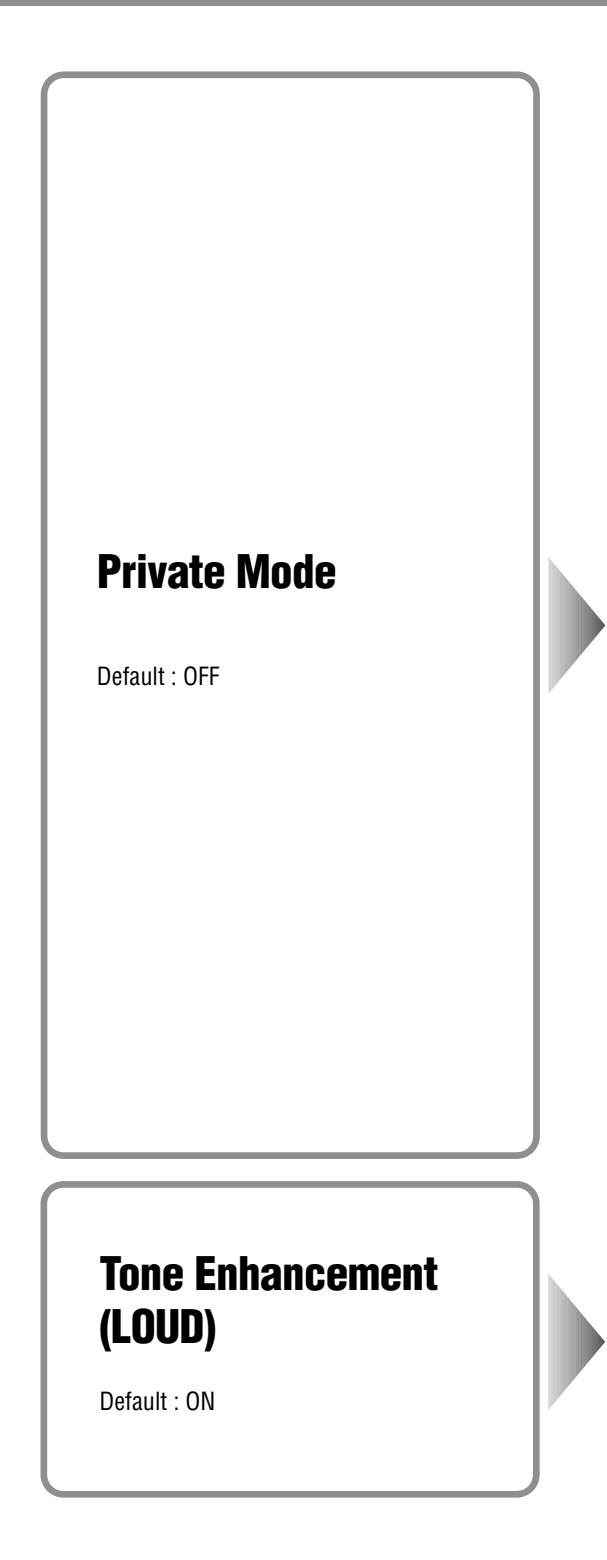

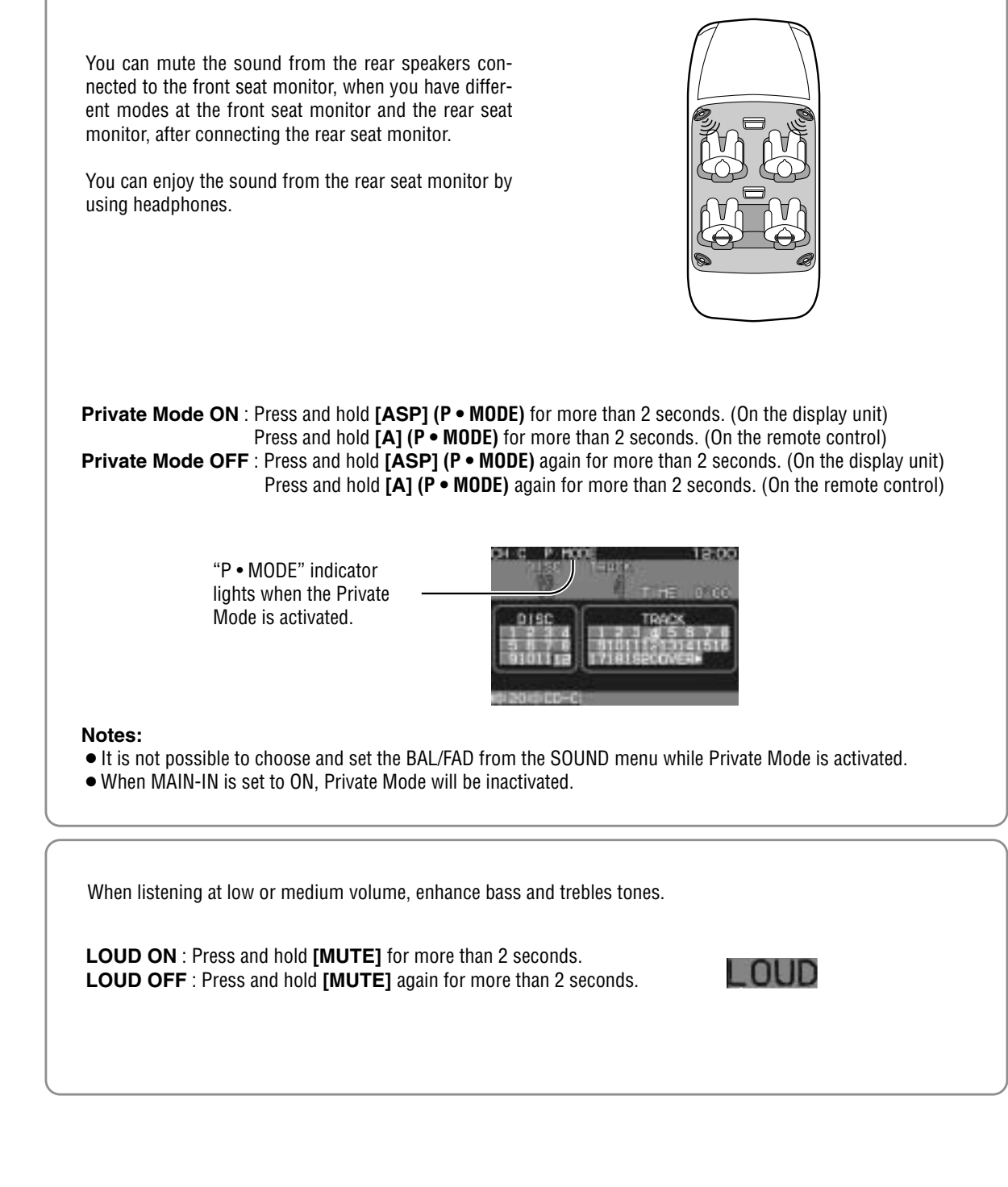

# **User Setting**

1) Press [>] or [<] to select "USER". Press [MENU] to display the main menu. Press  $[\Lambda]$  or [V] to select an item. 2 Press [ENTER] to set. 12:00 1200 DEEN SOUND SOUND SELECT HODE END HODE END [MENU] [MODE]  $[\Lambda][V]$ [<][>] (Select) (MENU) (ASP) [ENTER] **Monitor Position** Select **TILT / SLIDE** Default : TILT...3 SLIDE...Front Setting range : TILT...1 to 5 SLIDE...Front, Rear Select USER **Navigation Set Up** Select **NAVI SETUP** Default : Navigation input ... RGB Navigation volume ... 4 Navigation mute level ... -10 dB Note: You can set the Navigation volume and Navigation mute level when "RGB" is selected on Navigation input.

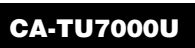

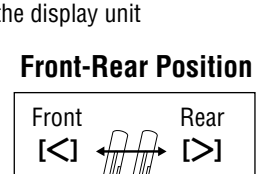

1 Press [>], [<],  $[\land]$  or  $[\lor]$  to select and adiust.

2 Press [ENTER] to set. (for NAVI SET UP)

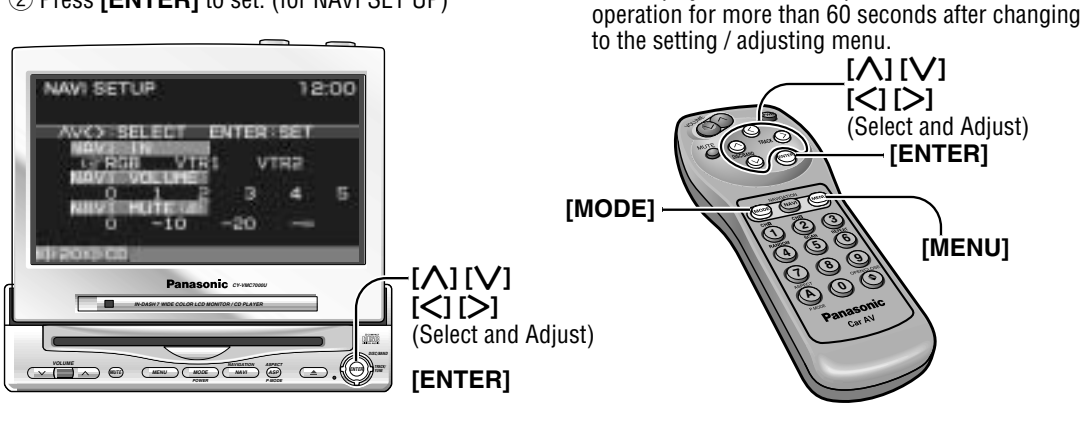

Notes:

• Press [MODE] to return to the regular mode.

• The display returns to the previous one if there is no

The monitor position setting menu can also be displayed by pressing the **[TILT]** button on the display unit for more than 1 second. (For details, refer to page 15.) Tilt Angle

| Tilting angle adjustment : 1 2 3 4 5 |       |      |  |  |
|--------------------------------------|-------|------|--|--|
| Front-rear position :                | FRONT | REAR |  |  |

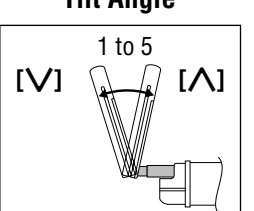

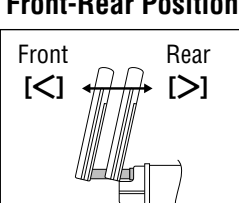

Notes:

- For smooth adjustment, make sure to first return the lateral angle to the neutral position and then adjust the tilt angle.
- Front-rear position "REAR" and tilt angle "5" cannot be selected at the same time.

#### NAVI IN Navigation Input RGB : Connected to the RGB input cord, or a car navigation system not connected VTR1 : Connected to the VTR1-IN VTR2 : Connected to the VTR2-IN **NAVI VOLUME Navigation Volume** 0 : The sound that a Panasonic car navigation system (not available yet) generates does not come out. 2 3 4 5 : Volume level low high NAVI MUTE(dB) Navigation Mute Level 0 : Unchanged Select the mute level of this unit during the voice guidance from the Panasonic car navigation system -10 Decrease to 1/3 (not available yet). -20 : Decrease to 1/10 Preparation : Connect the navi mute cord. : No sound - ∞

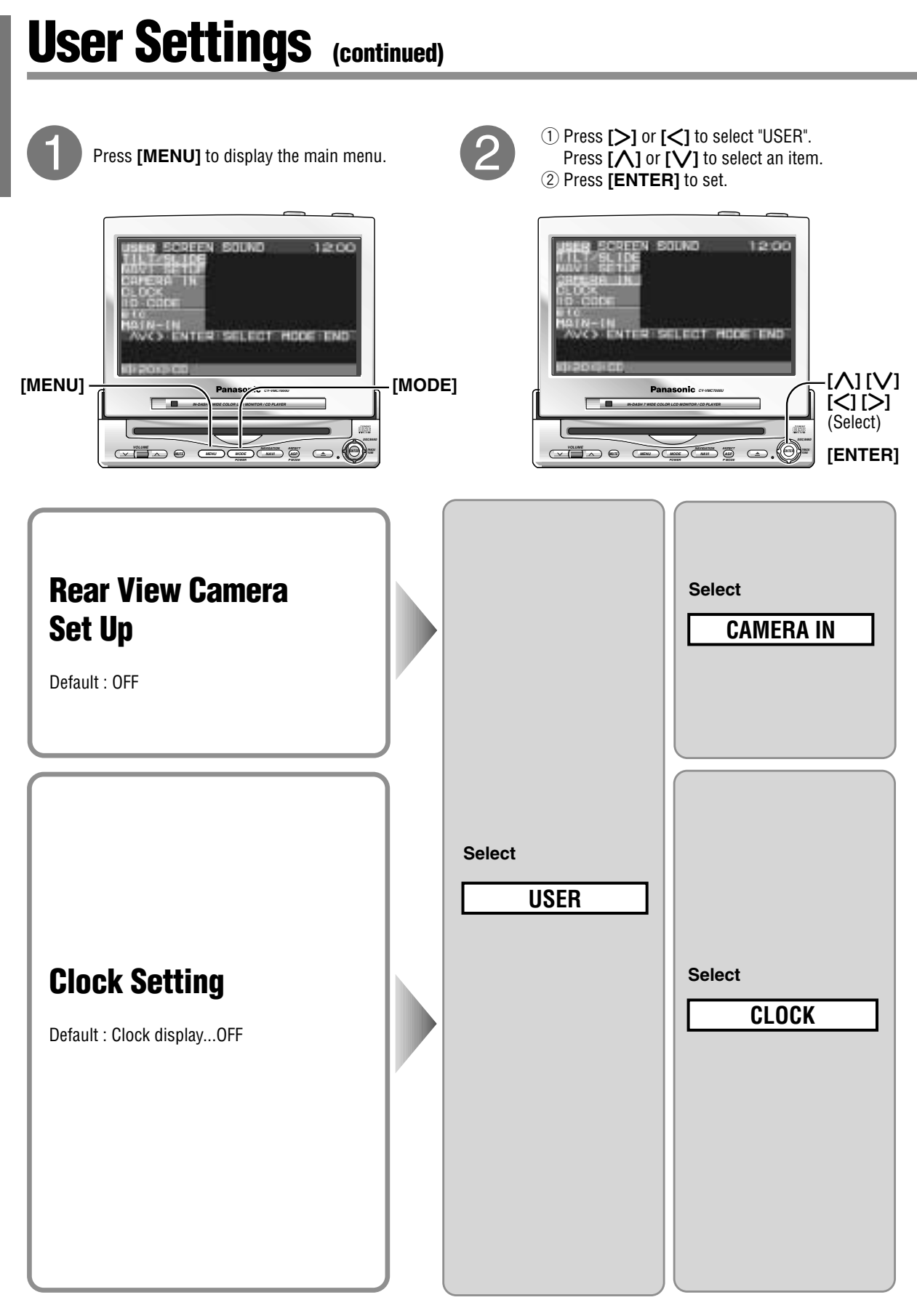

CA-TU7000U

**ENGLISH** 

23

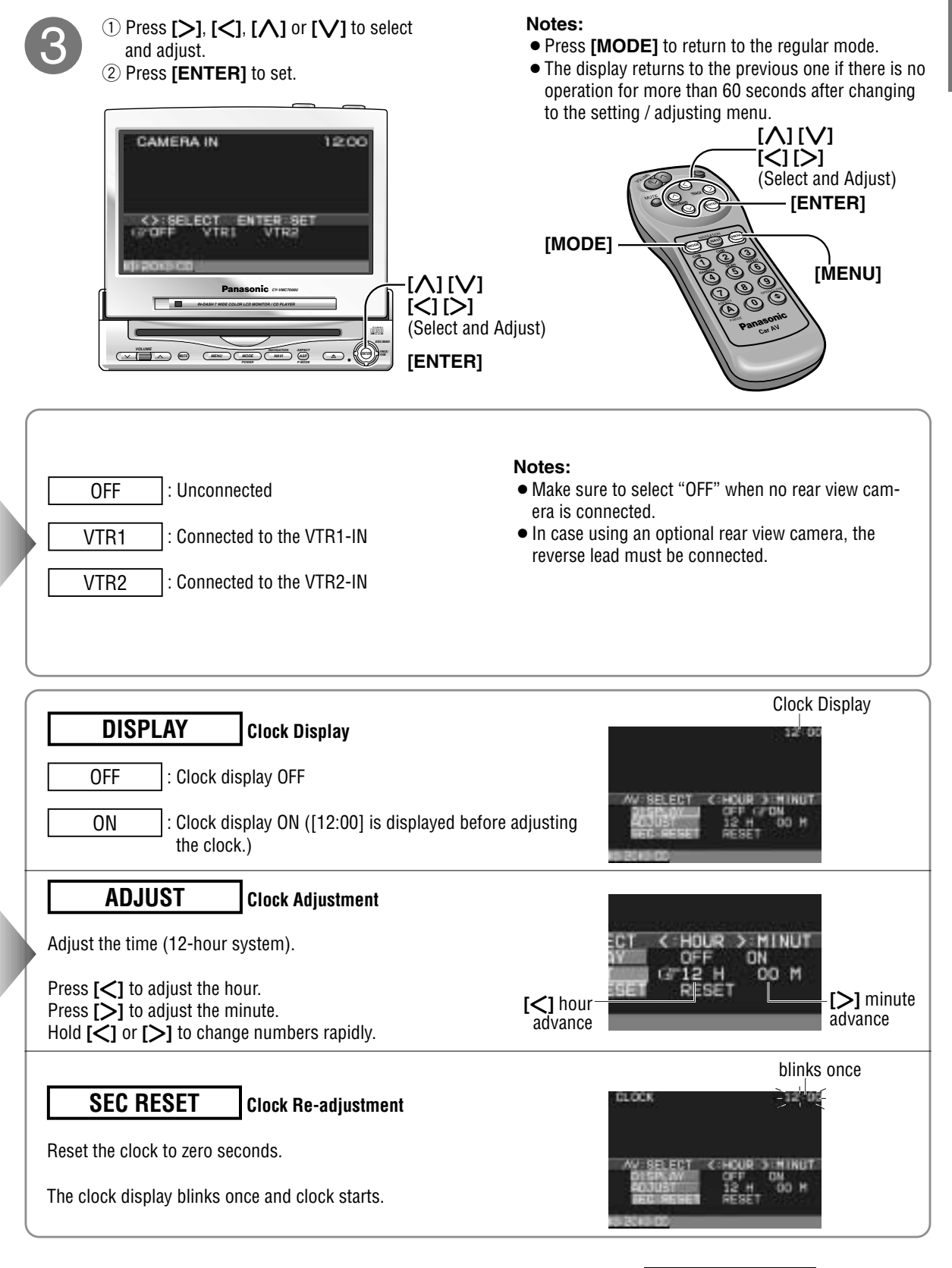

# User Settings (continued)

FEN SOUND

12:00

LECT HODE END

[MENU]

# Press [MENU] to display the main menu.

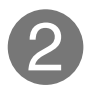

[MODE]

 Press [>] or [<] to select "USER". Press [A] or [V] to select an item.
 Press [ENTER] to set.

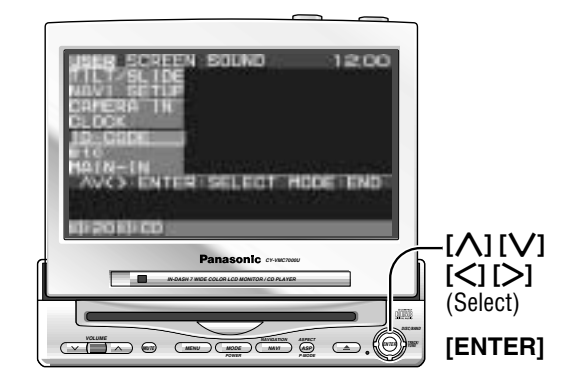

# **ID Code setting**

Prior to operating this unit, it is advisable to assign your 4-digit ID code for security. (Make sure to use **four digits** for ID code. ID code can not be set with two or three digits.) Once the ID code has been set, the unit cannot be operated if the main power supply is disconnected then re-connected. It is electronically locked so that a thief could not use the stolen unit unless that person knows the code you have set.

The ID code operation must be performed only by the person whom the unit belongs to.

# Generally, it is not necessary to enter the ID code each time when using the unit if it has never been disconnected from the main power supply (car battery).

**Caution:** Record your registered ID code and keep it in a secure location. If you forget it, you will be unable to use the unit. In case that you can not operate the unit because of forgetting the ID code, please consult your nearest Panasonic Servicenter.

**Note:** Refer to ID Code Input regarding how to enter the ID code ( $\Rightarrow$  page 11).

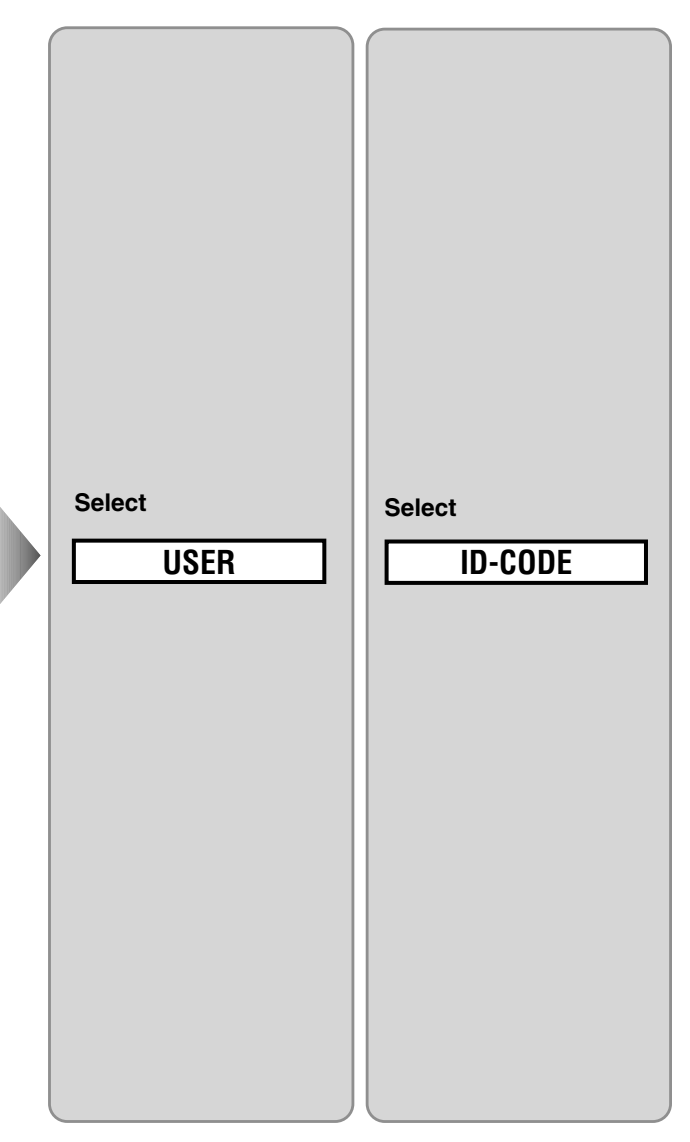

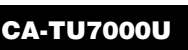

3

Enter an ID code by using the remote control.

Note: Press [MODE] to return to the regular mode.

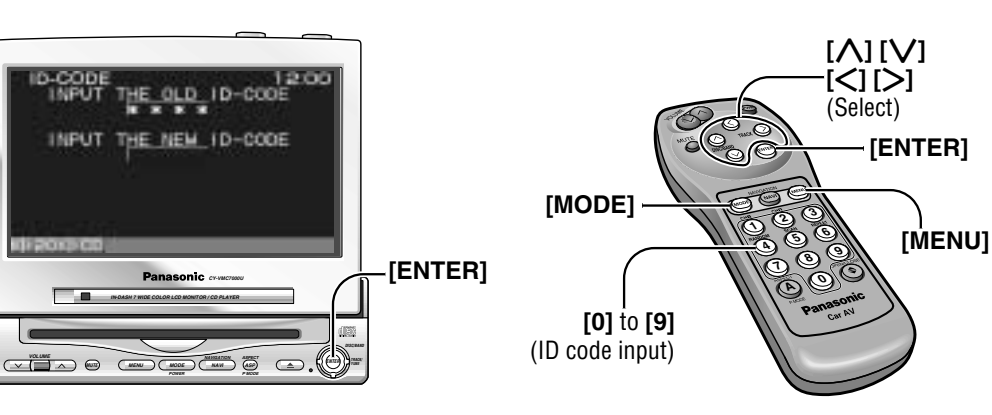

#### How to Set Your ID Code (For the First Time)

- ① Enter an ID code of 4 digits using the buttons **[0]** to **[9]** on the remote control.
- **Note:** When you are setting your ID code for the first time, it is not necessary to enter the old ID code.
- ② Enter the ID code of 4 digits again using the buttons
   [0] to [9] on the remote control.

#### How to Change Your ID Code

- (1) Enter the preset (old) ID code of 4 digits using the buttons **[0]** to **[9]** on the remote control. If the wrong ID code is entered, a new ID code cannot be registered.
- ② Enter a new ID code of 4 digits using the buttons [0] to [9] on the remote control.
- ③ Enter the new ID code of 4 digits again using the buttons **[0]** to **[9]** on the remote control.

#### How to Cancel the Known ID Code

**Note:** Should your unit ever require service, cancel your ID code before sending for repair.

#### How to Cancel the Known ID Code

- (1) Enter the preset (old) ID code of 4 digits using the buttons **[0]** to **[9]** on the remote control. If the wrong ID code is entered, it is not possible to cancel the ID code function.
- ② Press and hold [ENTER] until display the "Complete!".

The ID code cancelling procedure is completed. The unit now works without an ID code.

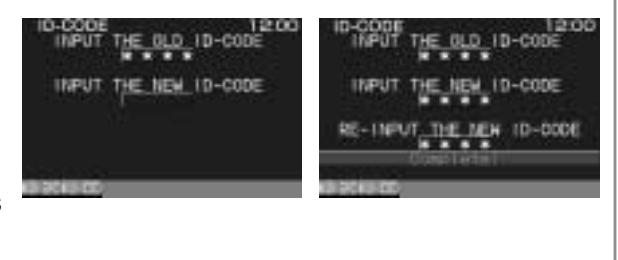

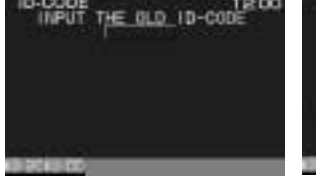

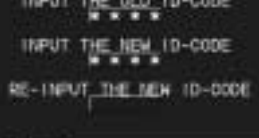

10-0006

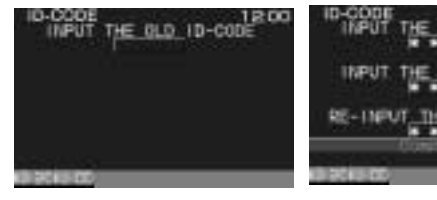

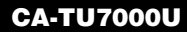

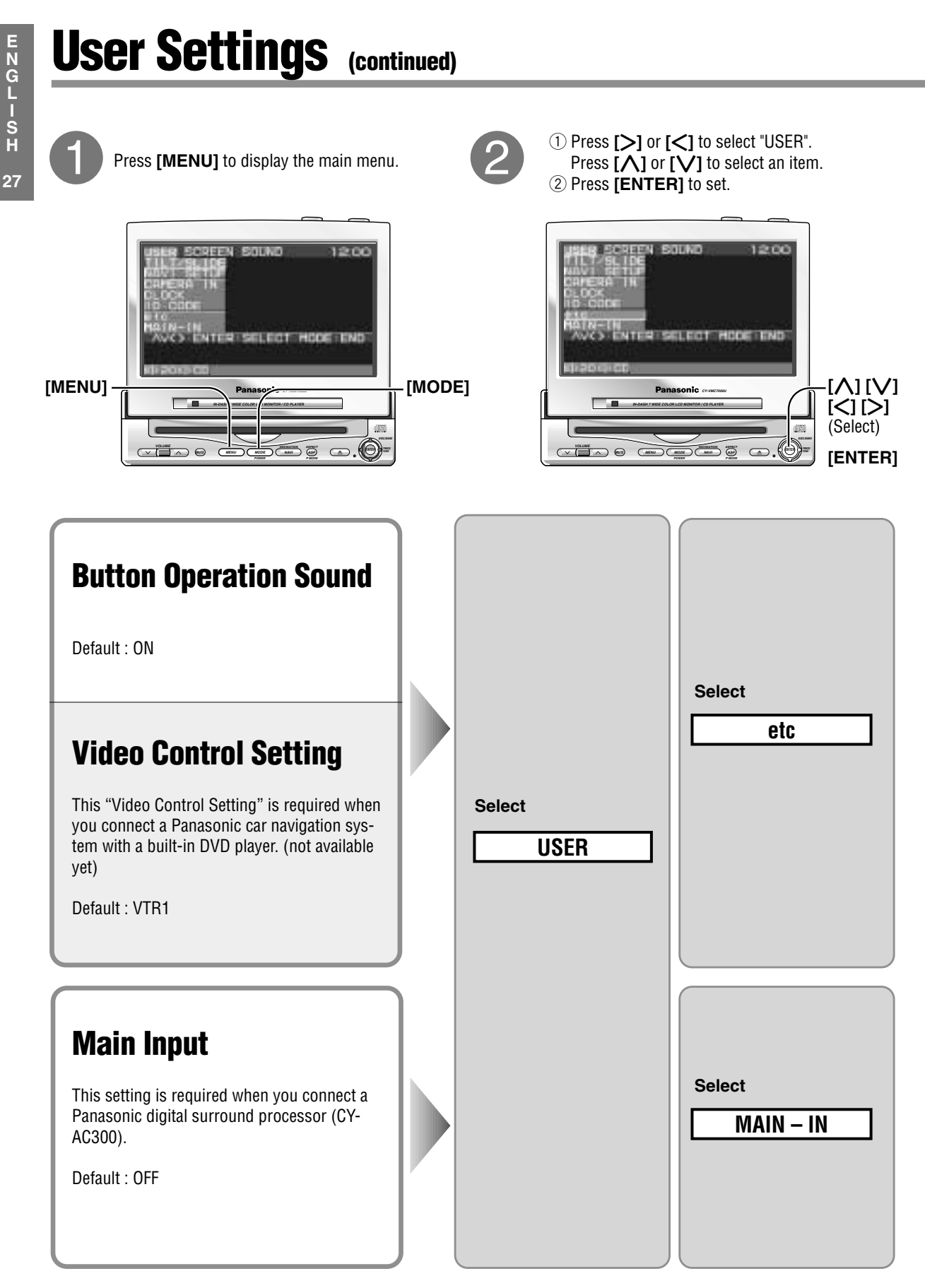

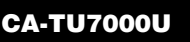

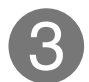

Press [>], [<], [∧] or [∨] to select.</li>
 Press [ENTER] to set.

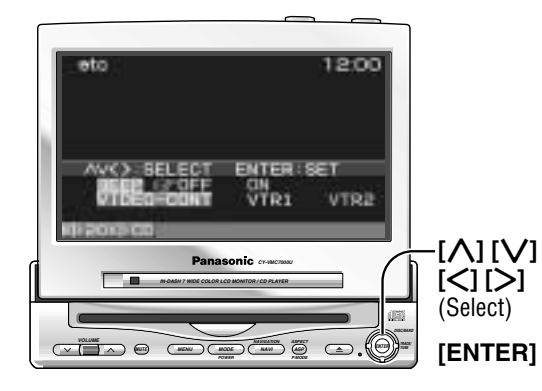

#### Notes:

- Press [MODE] to return to the regular mode.
- The display returns to the previous one if there is no operation for more than 60 seconds after changing to the setting / adjusting menu.

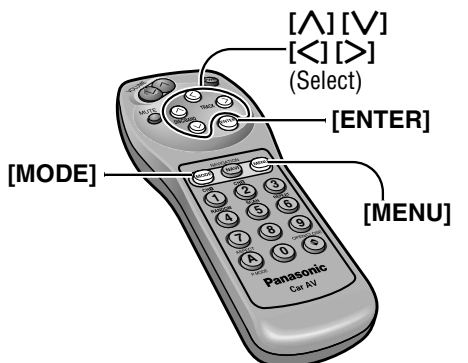

| BEEP       Beep Setting         OFF       : Operation sound (Beep) OFF         ON       : Operation sound (Beep) ON         VIDEO-CONT       Video Control Setting         VTR1       : Connected to the VTR1-IN         VTR2       : Connected to the VTR2-IN         Note: Select a terminal connected to the DVD output terminal of a Pabuilt-in DVD player (not available yet) through an RCA cord. | Note: The loud beep is energized when<br>opening or closing the display unit even<br>if you select OFF for the beep setting. |  |  |  |
|----------------------------------------------------------------------------------------------------|----------------------------------------------------------------------------------------------------|--|--|--|
| OFF : No use of MAIN-IN (front/rear) terminal<br>ON : Use of MAIN-IN (front/rear) terminal                                                                                                    | round processor (CV AC200). If you called "ON"                                                                               |  |  |  |
| sound does not come from the speakers.                                                                                                    |                                                                                                    |  |  |  |

# **Display Settings**

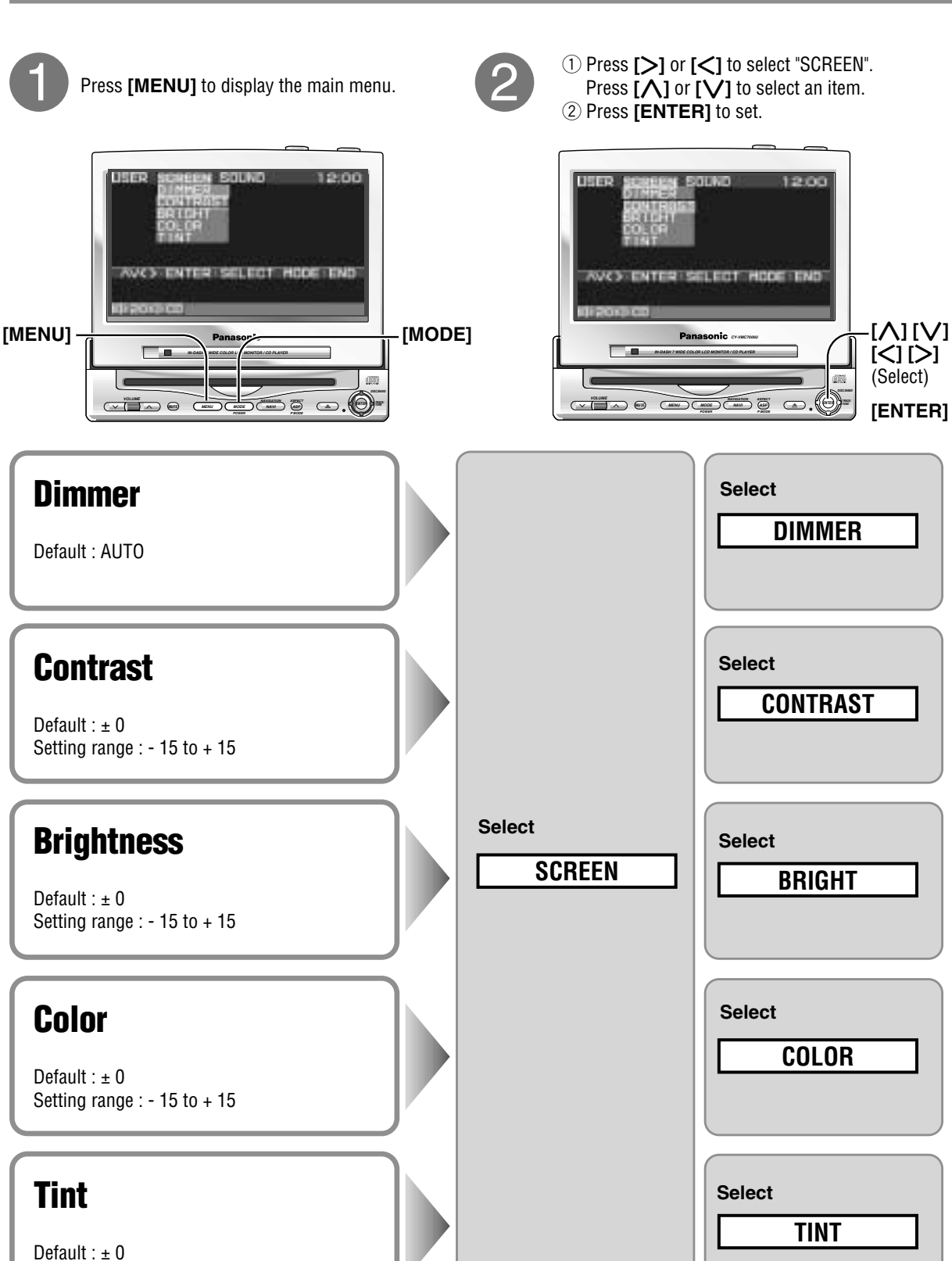

Setting range : - 15 to + 15

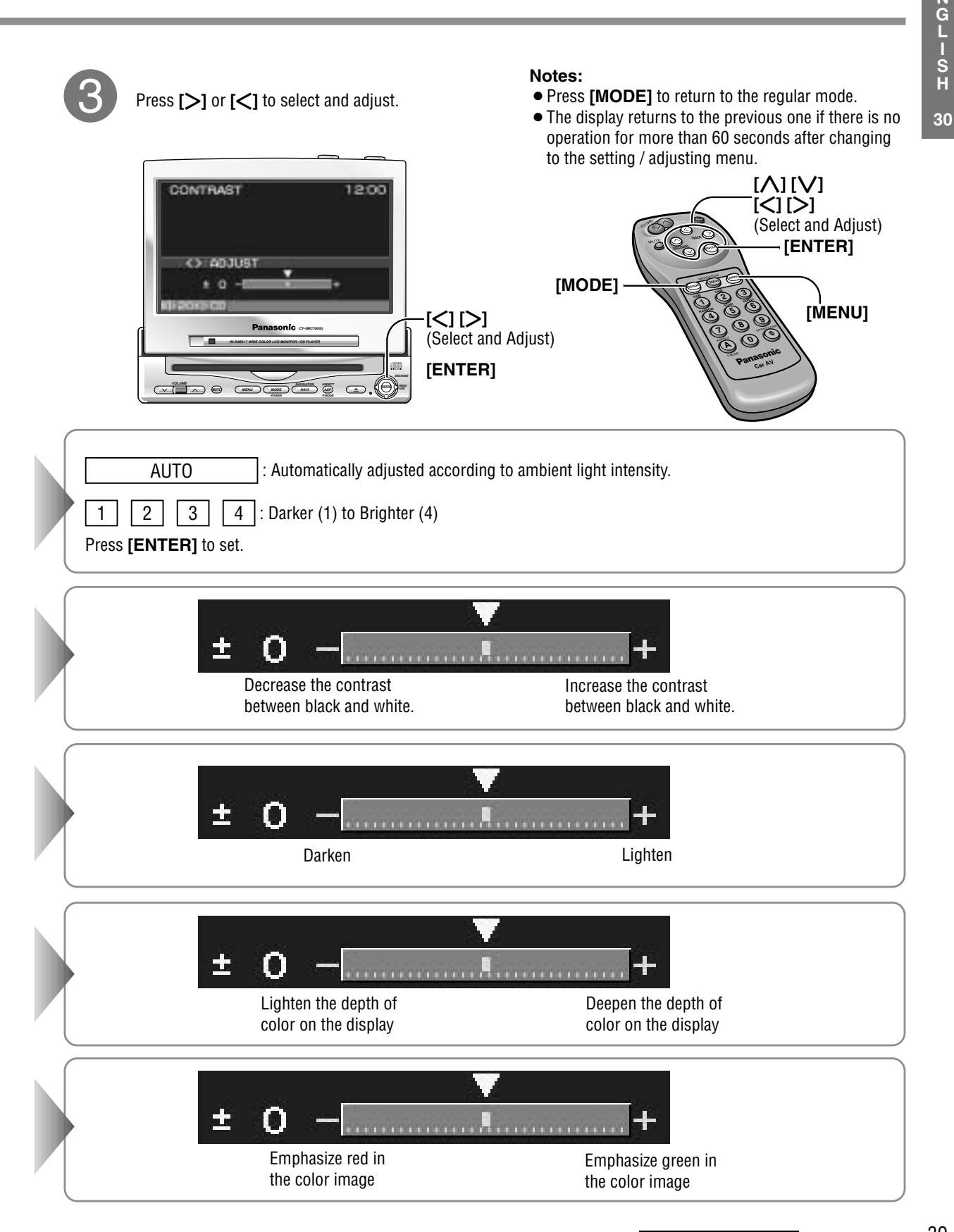

# **Sound Settings**

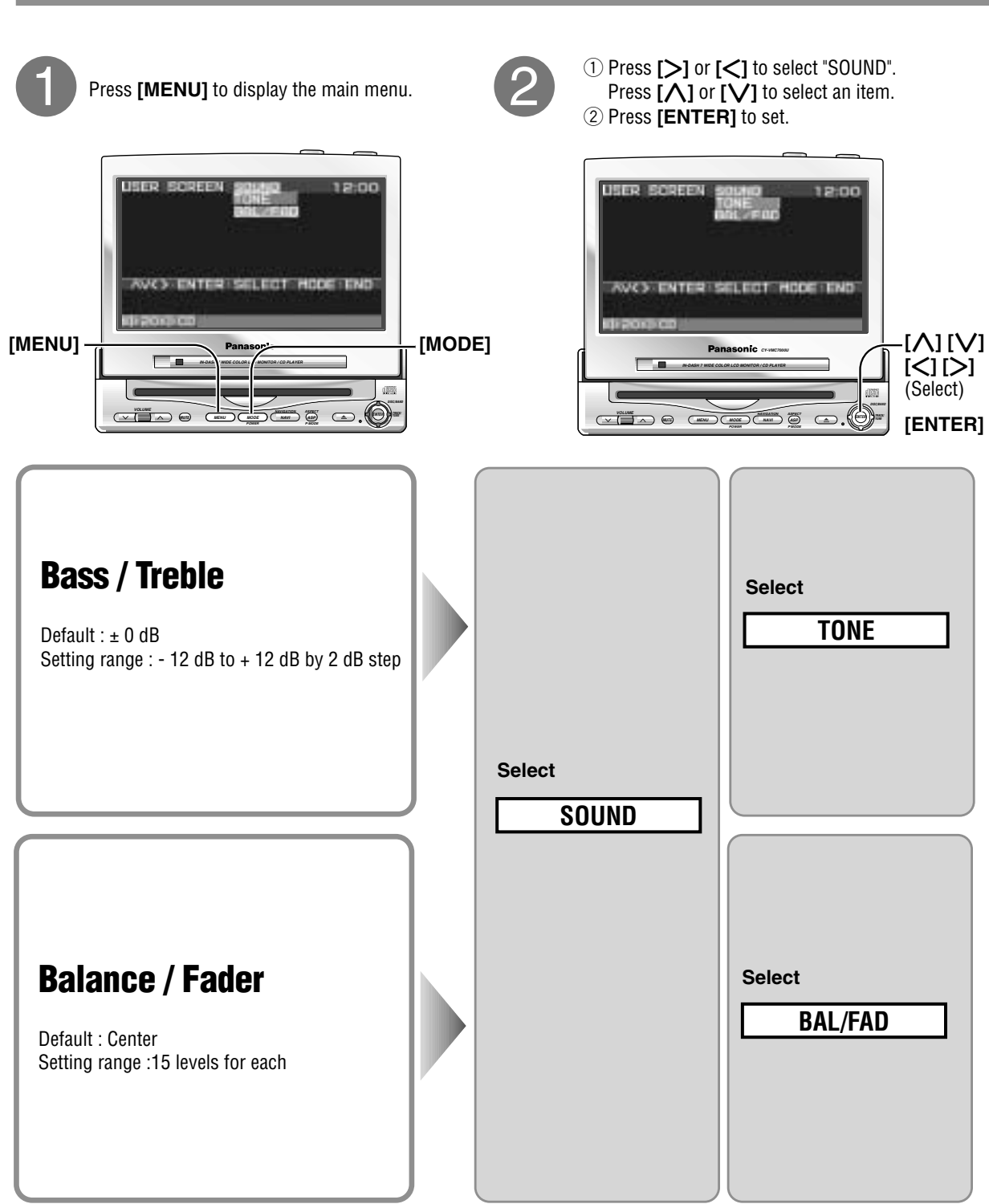

CA-TU7000U

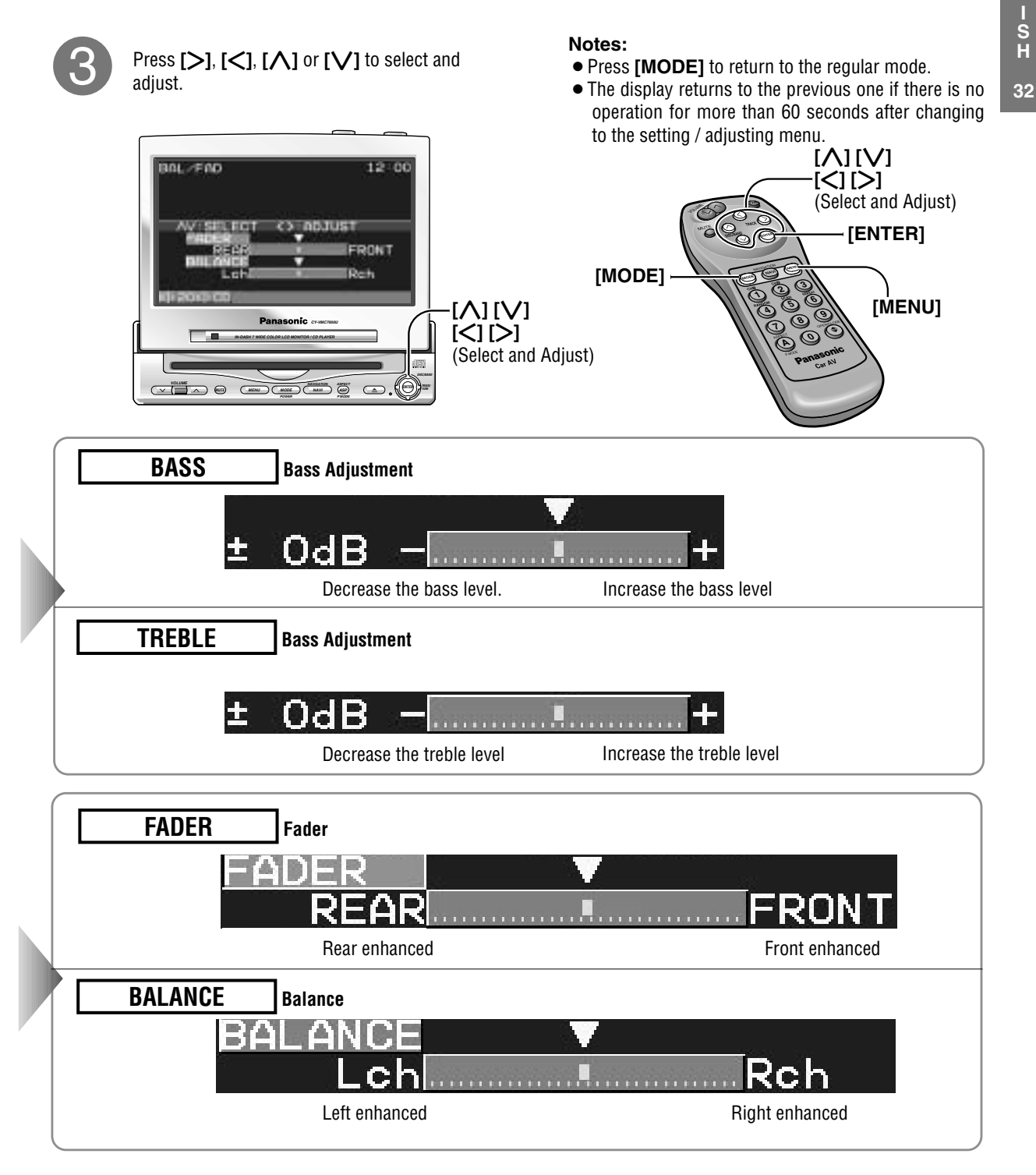

# **Installation Guide**

# 🖄 WARNING

This installation information is designed for experienced installers and is not intended for non-technical individuals. It does not contain warnings or cautions of potential dangers involved in attempting to install this product.

Any attempt to install this product in a motor car by anyone other than qualified installer could cause damage to the electrical system and could result in serious personal injury or death.

### Overview

This product should be installed by a professional. However, if you plan to install this product yourself, your first step is to decide where to install it. The instructions in these pages will guide you through the remaining steps: (Please refer to the "WARN-ING" statement above).

- Identify and label the car wires.
- Connect the car wires to the wires of the power connector.
- Install the unit.
- Check the operation of the unit.

If you encounter problems, please consult your nearest professional installer.

**Caution:** This unit operates with a 12 volt DC negative ground auto battery system only. Do not attempt to use it in any other system. Doing so could cause serious damage.

Before you begin installation, look for the items on the right which are packed with your unit.

- Warranty Card ..... Fill this out promptly.
- Panasonic Servicenter for Service Directory ..... Keep for future reference in case the product needs servicing.
- Installation Hardware ..... Needed for installation

### Installation Hardware

| No. | Item                              | Diagram      | Qty |
|-----|-----------------------------------|--------------|-----|
| 1   | Binding-Head Screw<br>(M3 x 6 mm) | Dim          | 2   |
| 2   | Binding-Head Screw<br>(M5 x 8 mm) | DIM          | 4   |
| 3   | Tapping Screw<br>(M6 x 20 mm)     |              | 4   |
| 4   | Hex. Nut (M5)                     |              | 4   |
| 5   | Mounting Bracket                  |              | 2   |
| 6   | Base Bracket                      | <b>.</b>     | 2   |
| 7   | Double-Faced Adhesive<br>Tape     |              | 2   |
| 8   | Velcro Tape                       | $\checkmark$ | 2   |
| 9   | Power Connector                   |              | 1   |
| 10  | Ground Lead                       |              | 1   |
| 1   | Radio Antenna Extension Cord      |              | 1   |

34

#### Before Installation

#### Warning

- Do not install the monitor in a location which obstructs driving, visibility or which is prohibited by applicable laws and regulations. If the monitor is installed in a location which obstructs forward visibility or operation of the air bag or other safety equipment or which interferes with operation of the vehicle, it may cause an accident.
- Never use bolts or nuts from the vehicle's safety devices for installation. If bolts or nuts from the wheel, brakes or other safety devices are used for installation of the monitor, it may cause an accident.
- Attach the wires correctly. If the wiring is not correctly performed, it may cause a fire or an accident. In particular, be sure to run and secure the lead wire so that it does not get tangled with a screw or the moving portion of a seat rail.
- Use with 12 volt DC negative ground vehicle. This unit is only for use with a 12 volt DC negative ground vehicle. It cannot be used in large trucks or diesel vehicles which are 24 volt DC vehicle. If it is used in the wrong type of vehicles, it may cause a fire or an accident.

#### Caution

- Use the specified fuse. Be sure to always use the specified fuse. If a fuse other than the specified fuse is used, it may cause a fire or an accident.
- Do not damage the cord by pinching or pulling it. Do not pull or damage the cord. If the cord is not treated properly, it will short out or be severed and may cause a fire or an accident.

### Required Tools

You'll need a screwdriver, a 1.5 volt AA battery, and the following:

12 V DC Test Bulb Electrical Tape

Side-Cut Pliers

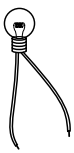

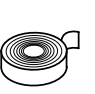

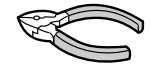

#### Identify All Leads

The first step in installation is to identify all the car wires you'll use when hooking up your sound system.

As you identify each wire, we suggest that you label it using masking tape and a permanent marker. This will help avoid confusion when making connections later.

**Note:** Do not connect the power connector to the stereo unit until you have made all connections. If there are no plastic caps on the stereo hooking wires, insulate all exposed leads with electrical tape until you are ready to use them. Identify the leads in the following order.

#### Power Lead

If your car has a radio or is pre-wired for one :

Cut the connector wires one at a time from the plug (leaving the leads as long as possible) so that you can work with individual leads.Turn the ignition on to the accessory position, and ground one lead of the test bulb to the chassis.

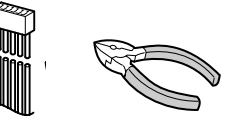

Touch the other lead of the test bulb to each of the exposed wires from the cut radio connector plug. Touch one wire at a time until you find the outlet that causes the test bulb to light.

Now turn the ignition off and then on. If the bulb also turns off and on, that outlet is the car power lead.

If your car is not wired for an audio unit : Go to the fuse block and find the fuse port for radio (RADIO), accessory (ACC), or ignition (IGN).

#### **Battery Lead**

If your stereo unit has a yellow lead, you will need to

# Installation Guide (continued)

locate the car's battery lead. Otherwise you may ignore this procedure. (The yellow battery lead provides continuous power to maintain a clock, memory storage, or other functions.)

If your car has a radio or is pre-wired for one: With the ignition and headlights off, identify the car battery lead by grounding one lead of the test bulb to the chassis and checking the remaining exposed wires from the cut radio connector plug.

If your car is not wired for an audio unit :

Go to the fuse block and find the fuse port for the battery, usually marked BAT.

#### Speakers

Identify the car speaker leads. There will be two leads for each speaker, usually color coded.

A handy way to identify the speaker leads and the speaker they connect with is to test the leads using a 1.5 V AA battery as follows.

Hold one lead against one pole of the battery and stroke the other lead across the other pole. You will hear a scraping sound in a speaker if you are holding a speaker lead.

If not, keep testing different lead combinations until you have located all the speaker leads. When you label them, include the speaker location for each.

#### Connect All Leads

Now that you have identified all the wires in the car, you're ready to begin connecting them to the stereo unit wires. The connection diagram ( $\rightarrow$  Page 48) shows the proper connections and color coding of the leads.

We strongly recommend that you test the unit before making a final installation.

You can set the unit on the floor and make temporary connections to test the unit. Use electrical tape to cover all exposed wires.

**Important:** Connect the red power lead last, after you have made and insulated all other connections.

#### Ground

Connect the black ground lead of the power connector to the metal car chassis.

#### Speakers

Connect the speaker wires. See the wiring diagram for the proper hookups. Follow the diagram carefully to avoid damaging the speakers and the stereo unit.

The speakers used must be able to handle more than 45 W of audio power. If using an optional audio power, the speakers should be able to handle the maximum amplifier output power. Speakers with low input ratings can be damaged.

Speaker impedance should measure 4 - 8  $\Omega$ , which is typically marked on most speakers. Lower or higher impedance speakers will affect output and can cause both speaker and stereo unit damage.

**Caution:** Never ground the speaker cords. For example, do not use a chassis ground system or a three-wire speaker common system. Each speaker er must be connected separately using parallel insulated wires. If in doubt about how your car's speakers are wired, please consult with your nearest professional installer.

#### **Motor Antenna**

Connect the vehicle motor antenna lead to the blue motor antenna relay control lead.

#### Battery

Connect the yellow battery lead to the correct radio wire or to the battery fuse port on the fuse block.

#### Antenna

Connect the antenna by plugging the antenna lead into the antenna receptacle.

#### Equipment

Connect any optional equipment such as an DVD video player according to the instructions furnished with the equipment. Read the operating and installation instructions of any equipment you will connect to this unit.

#### Power

Connect the red power lead to the correct car radio wire or to the appropriate fuse port on the fuse block.

If the stereo unit functions properly with all these connections made, disconnect the wires and proceed to the final installation.

36

#### Final Installation

#### Lead Connections

Connect all wires, making sure that each connection is insulated and secure. Bundle all loose wires and fasten them with tape so they won't fall down later.

Congratulations! After making a few final checks, you're ready to enjoy your new auto stereo system.

#### Final Checks

- 1. Make sure that all wires are properly connected and insulated.
- 2. Turn on the ignition to check the unit for proper operation.

If you have difficulties, consult your nearest authorized professional installer for assistance.

#### Precautions

We strongly recommend that you wear gloves for installation work to protect yourself from injuries.

- Disconnect the cable from the negative (-) battery terminal (see caution below).
- Unit should be installed in a horizontal position with the front end up at a convenient angle, but not more than 30°.

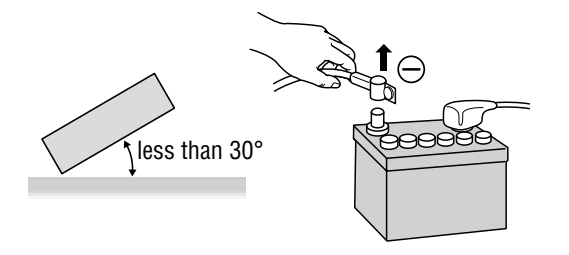

Caution : Do not disconnect the battery terminals of a car with trip or navigational computer since all user settings stored in memory will be lost. Instead take extra care with installing the unit to prevent shorts.

This unit should be professionally installed. In case of difficulty, please consult with your nearest professional installer. 1. This unit only operates in a 12-volt DC negative ground system.

- 2. Follow the electrical connections carefully (-> Page 48 to 52). Failure to do so may result in damage to the unit.
- 3. Connect the power lead after all other connections are made.
- 4. Be sure to connect the battery lead (yellow) to the positive terminal (+) of the battery or fuse block (BAT) terminal.
- 5. Insulate all exposed wires to prevent short circuiting.
- 6. Secure all loose wires after installing the unit.
- 7. Please carefully read the operating and installation instructions of the respective equipment before connecting it to this unit.

**Caution**: Please follow the laws and regulations of your state, province or country for installation of the unit.

# Installation Guide (continued)

# **Mounting the AV Control Unit**

### **Remove the cover.**

- Remove the cover from the control unit of the head unit (CY-VMC7000U).
- Remove Velcro tape from the bottom of the control unit of the head unit (CY-VMC7000U) if any.

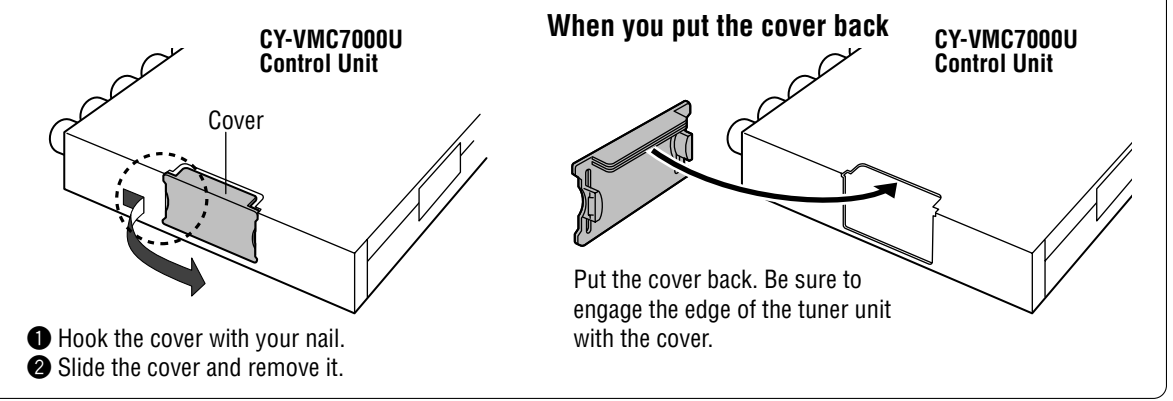

Connect the control unit of the head unit (CY-VMC7000U) to this unit (CA-TU7000U).

CA-TU7000U Guide Slide the unit along the guides, and a insert the connector in this unit securely. Top side Connectors 2 Bottom side Pawl Z **CY-VMC7000U Control Unit** Make sure that the unit is mounted tightly. 2 Make sure that the pawls on the bottom of the control unit of the head unit are in position. Top side Try to move the control unit by pressing the topside of it as shown with the arrow in the figure. Use a magnet-type screw driver to drive screws uprightly. Use a screw driver that is Drive two Binding-Head Screws (1) 3 suitable for the 1) Binding-Head screw from the bottom of the AV control  $\mathbf{C}$ screws. (M3 x 6 mm) unit to fix it. Make sure to fix it firmly.

### 2 Installation

#### Cautions:

- Never mount the unit in any of the following locations to avoid damage due to overheating;
   Near the bester part
  - 1. Near the heater port.
  - 2. Places like the dashboard or rear deck, where it may be exposed to direct sunlight.
- $\bullet$  Do not mount the unit near the door, where it could be exposed to rain.

#### $\Box$ Mount the unit on the car carpet by using Velcro Tape (8).

Attach the seal side of the Velcro Tape (\$) to the AV control unit, then mount the unit on the carpet.

**Note** : Some carpet materials may not be suitable for this mounting method. In this case, please contact your nearest Panasonic Servicenter for installation.

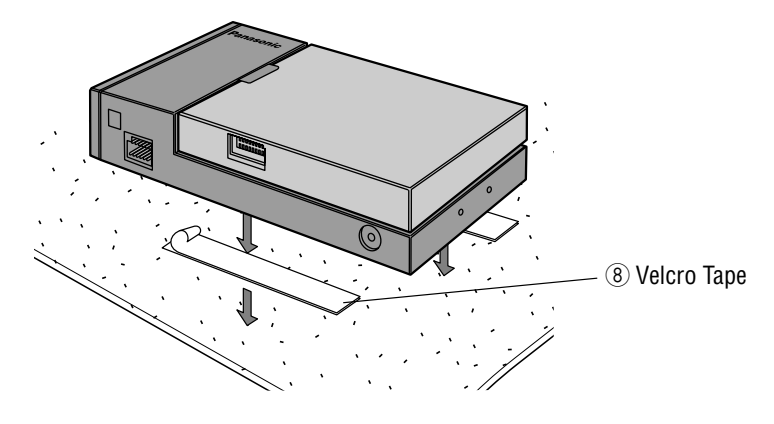

#### $\Box$ Unit installation by using the Mounting Brackets (5) and the Base Brackets (6).

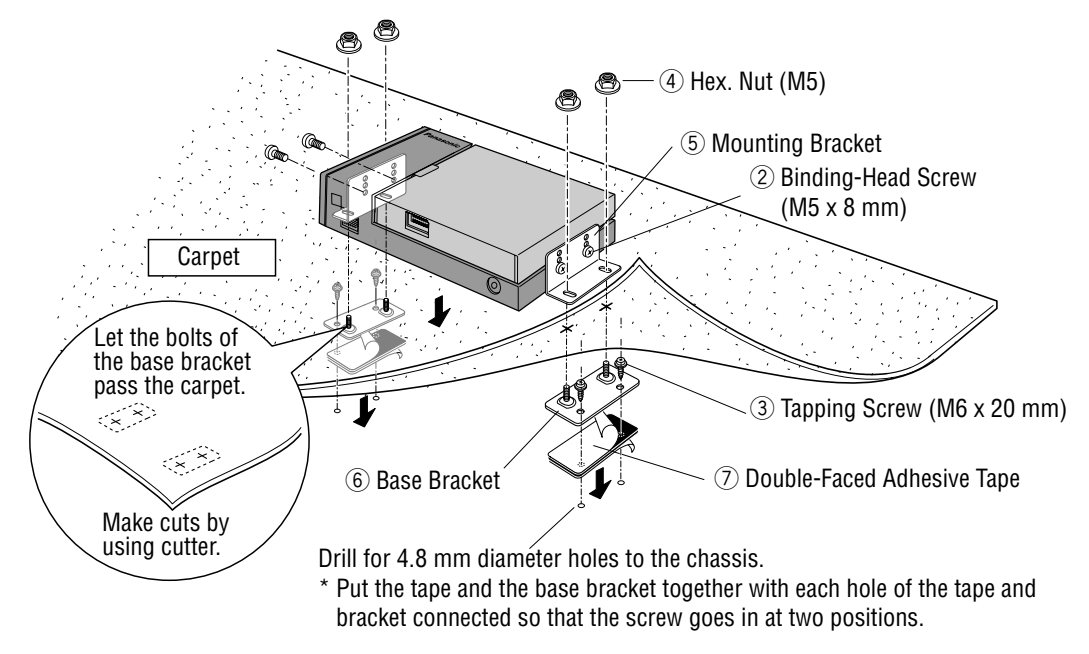

Note : Apply an anticorrosive to the holes and tapping screws.

**Caution:** You run the risk of interfering with the mounting or causing damage by drilling into the gas tank, a wiring harness, or other component.

# **Electrical Connections**

# Wiring Diagram

#### Cautions:

- This product is designed to operate off a 12 volt, negative ground battery system.
- To prevent damage to the unit, be sure to follow the connection diagram below.
- Remove approx. 1/4" (5mm) of protective covering from the ends of the leads before connecting.
- Do not insert the power connector into the unit until the wiring is completed.
- Be sure to insulate any exposed wires from a possible short-circuit from the car chassis. Bundle all cables and keep cable terminals free from touching any metal parts.
- Remember, if your car has a drive computer or a navigation computer, the data of its memory may be erased when the battery terminals are disconnected.

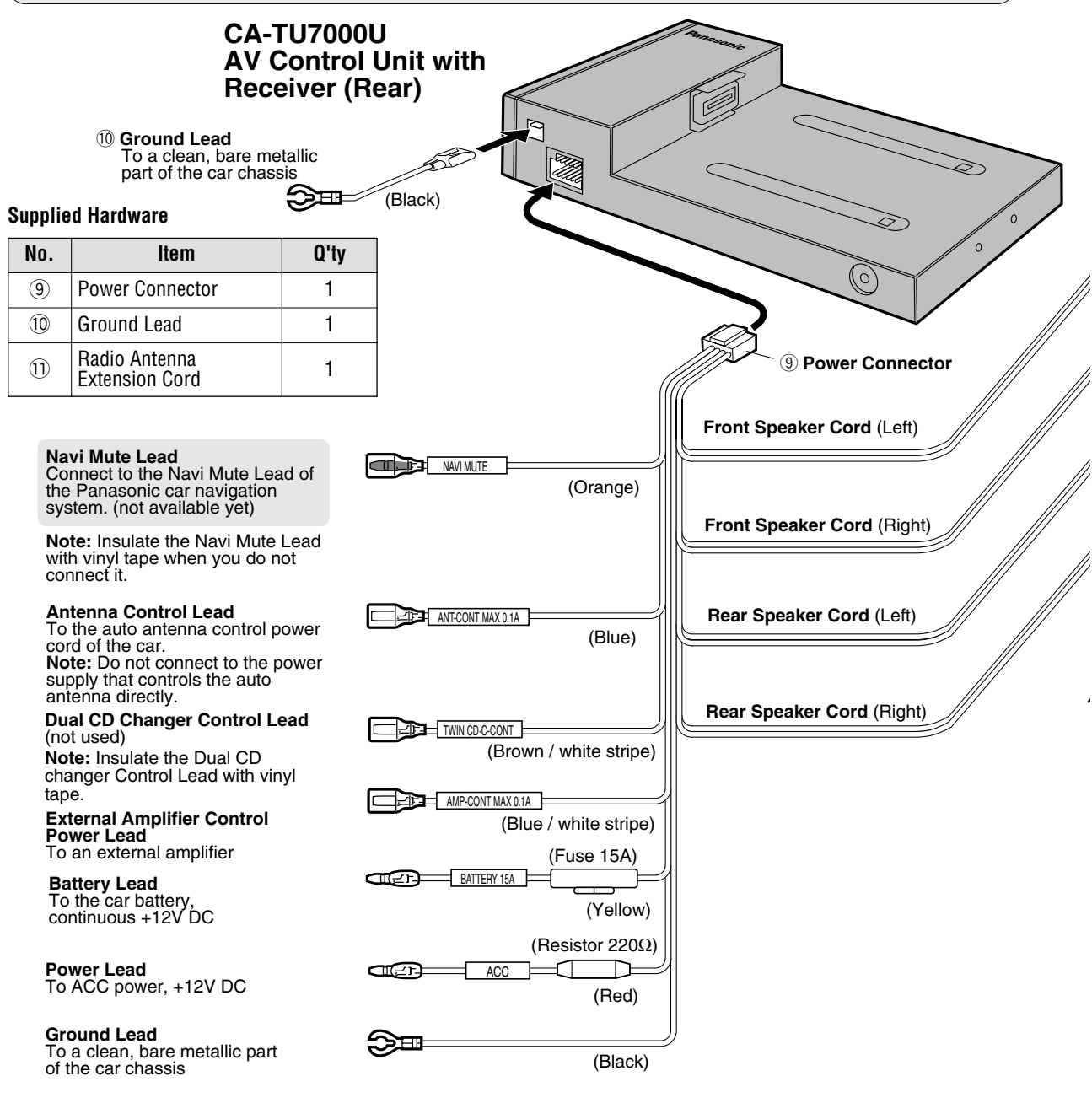

#### Cautions:

- Ask a qualified service person for installation and wiring. The installation and wiring of this unit requires special skills and experience. For safety, ask the store where you purchased it to perform its installation and wiring.
- Do Not Disassemble or Modify. Do not disassemble or modify the unit. Do not remove the coverings from the ends of cables and wires to provide power for other devices. Because it may generate smoke or fire, and cause electric shock or trouble.

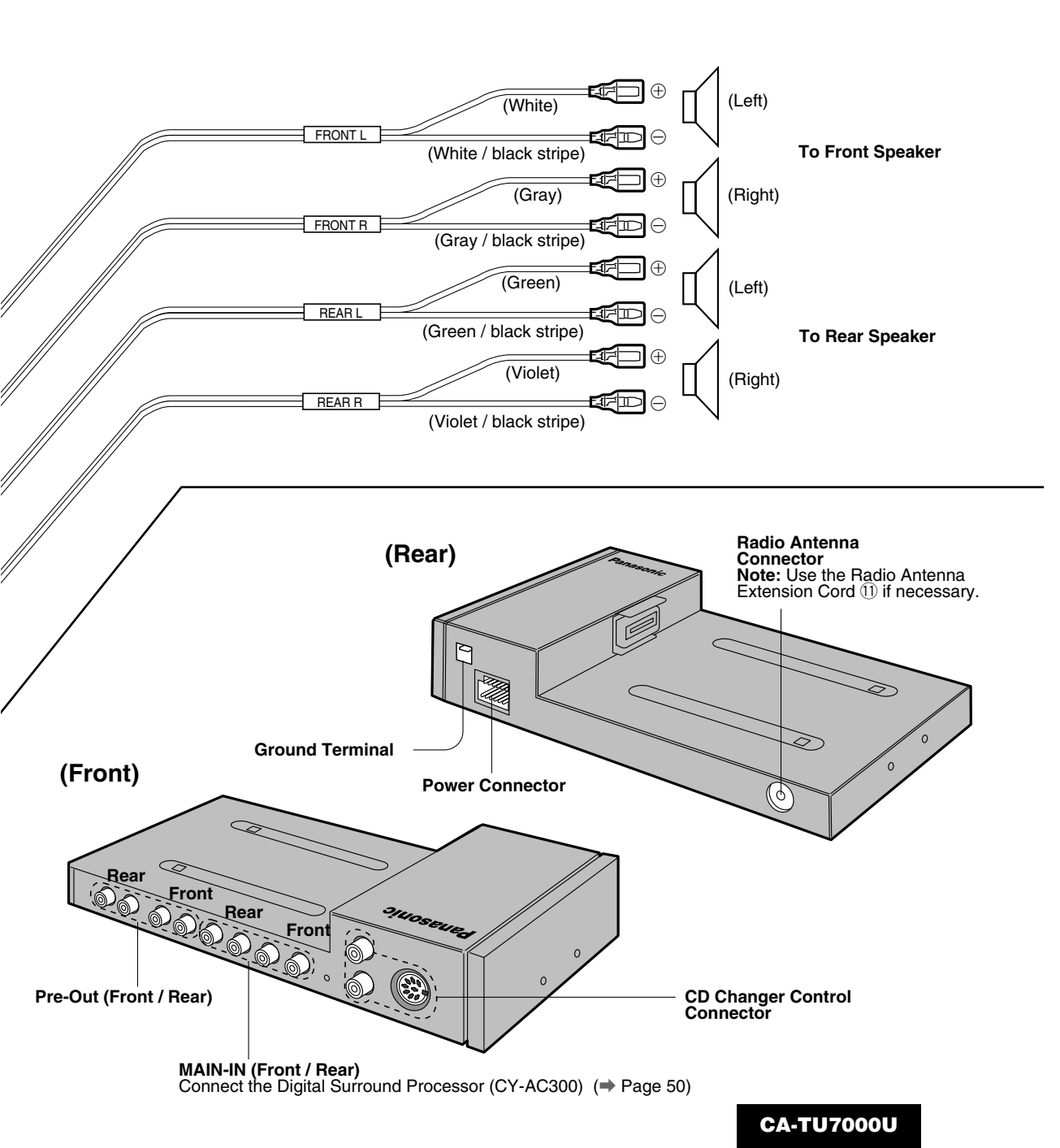

# ENGLISH 41

# Electrical Connections (continued)

# Example: Connection with DVD Player (CX-DV700U) and Digital Surround Processor (CY-AC300)

• Set the MAIN-IN to ON when the digital surround processor is connected. (-> Page 36)

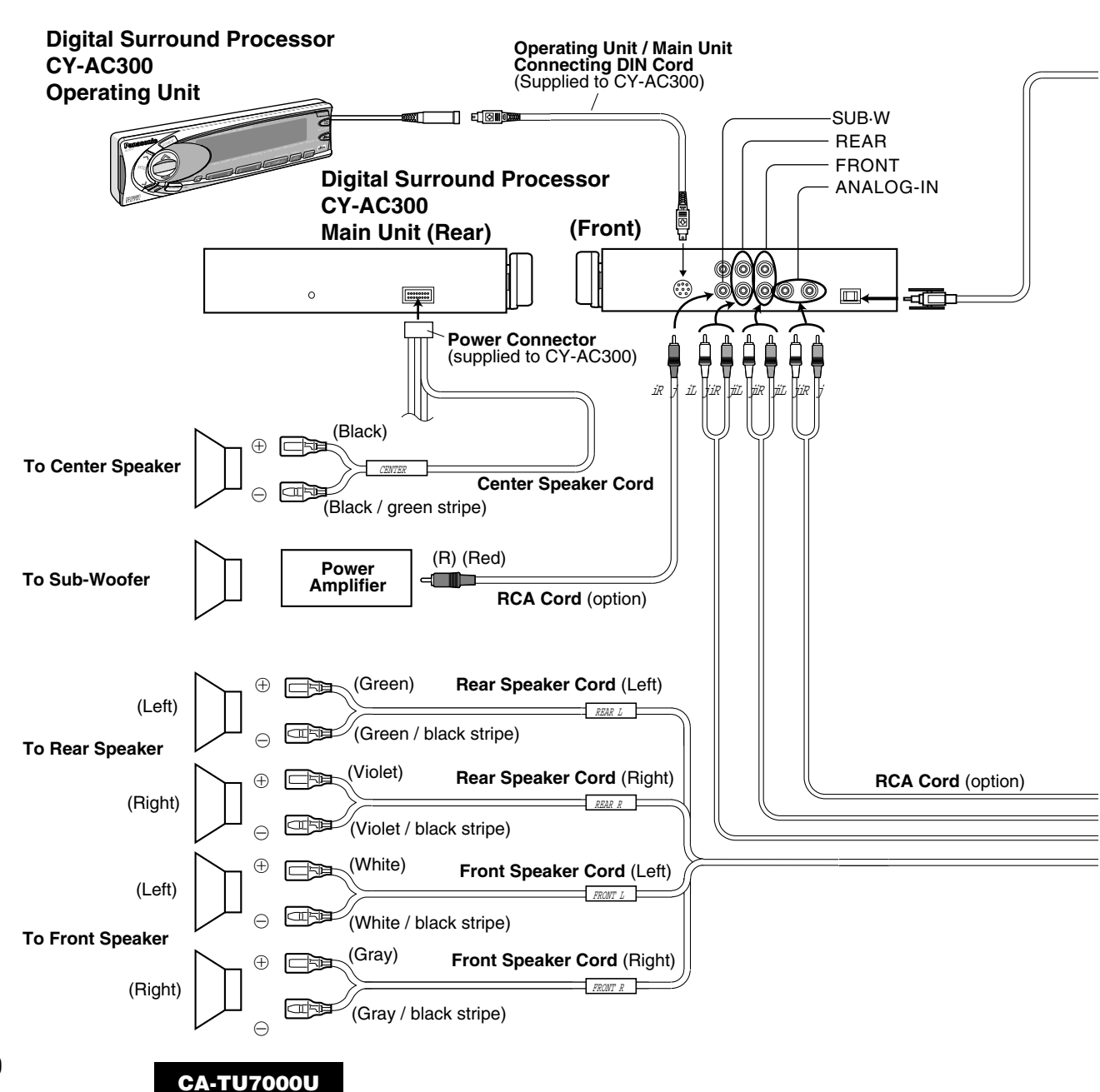

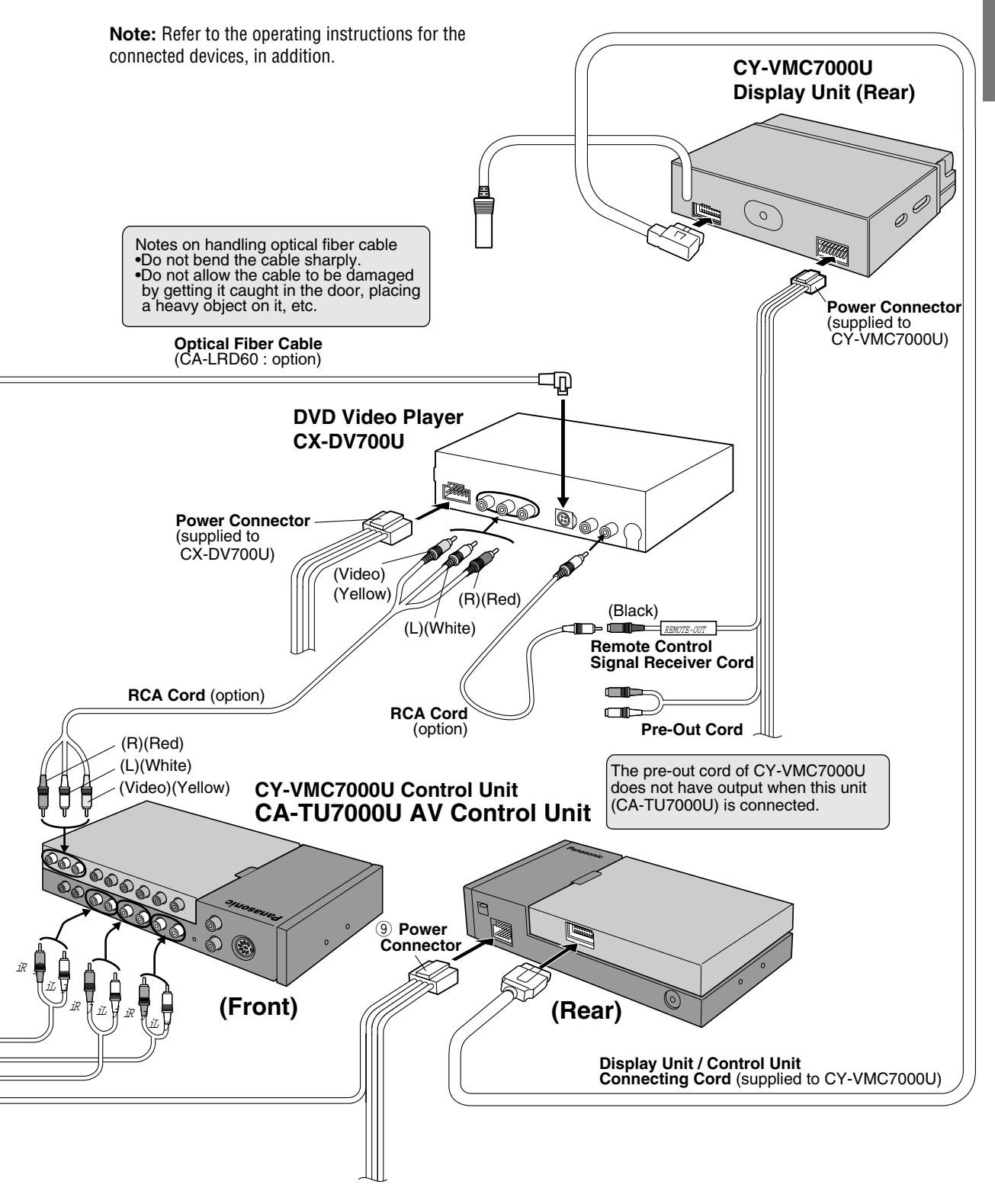

# Electrical Connections (continued)

# Example: Connection with CD Changer (CX-DP88U)

Note: Refer to the operating instructions for the connected devices, in addition.

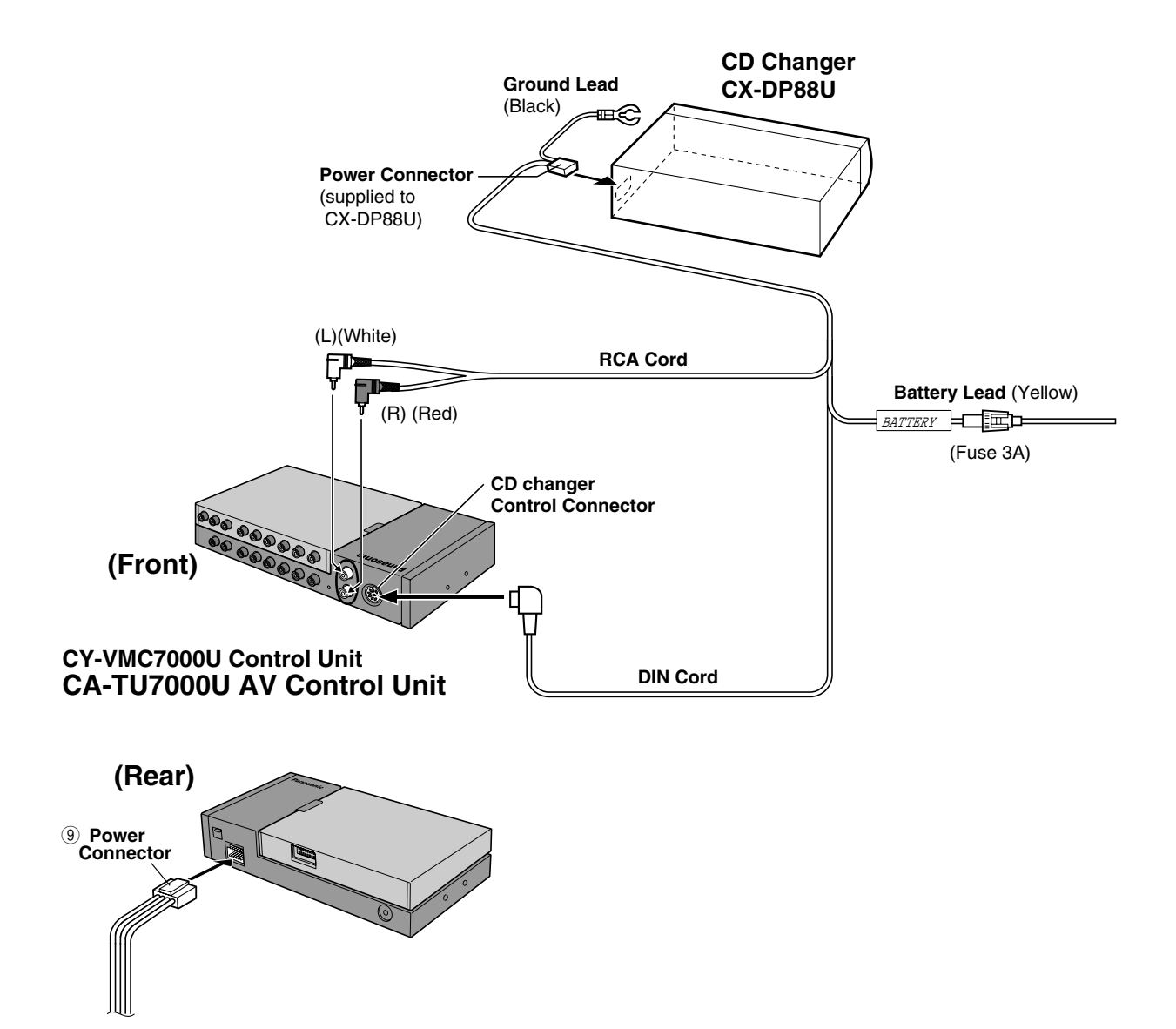

CA-TU7000U

ENGLISH

43

# Troubleshooting

### **Preliminary Steps**

Check and take steps as described in the tables below.

### If You Suspect Something Wrong

Immediately switch power off.

Disconnect the power cable and check that there is neither smoke nor heat from the unit before asking for repairs. Never try to repair the unit yourself because it is dangerous to do so.

#### Cautions:

- Do not use the unit if it malfunctions or is something wrong.
- Do not use the unit in an irregular condition, for example, without sound, or with smoke or foul smell, can cause ignition or electric shock. Immediately stop using it and call the store where you purchased it.

**Note :** Refer to the operating instructions of the head unit (CY-VMC7000U) with regard to Remedy.

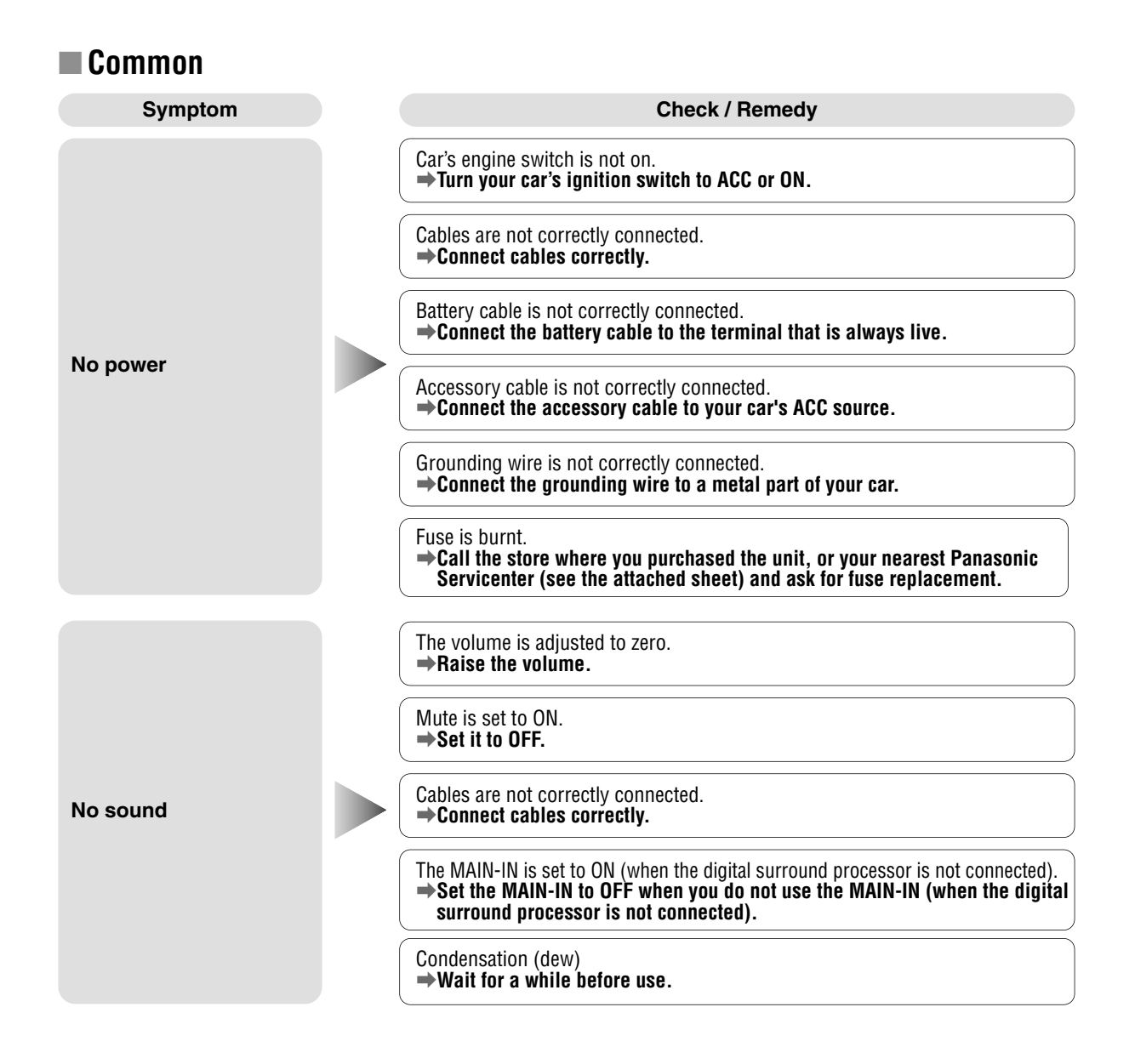

# Troubleshooting (continued)

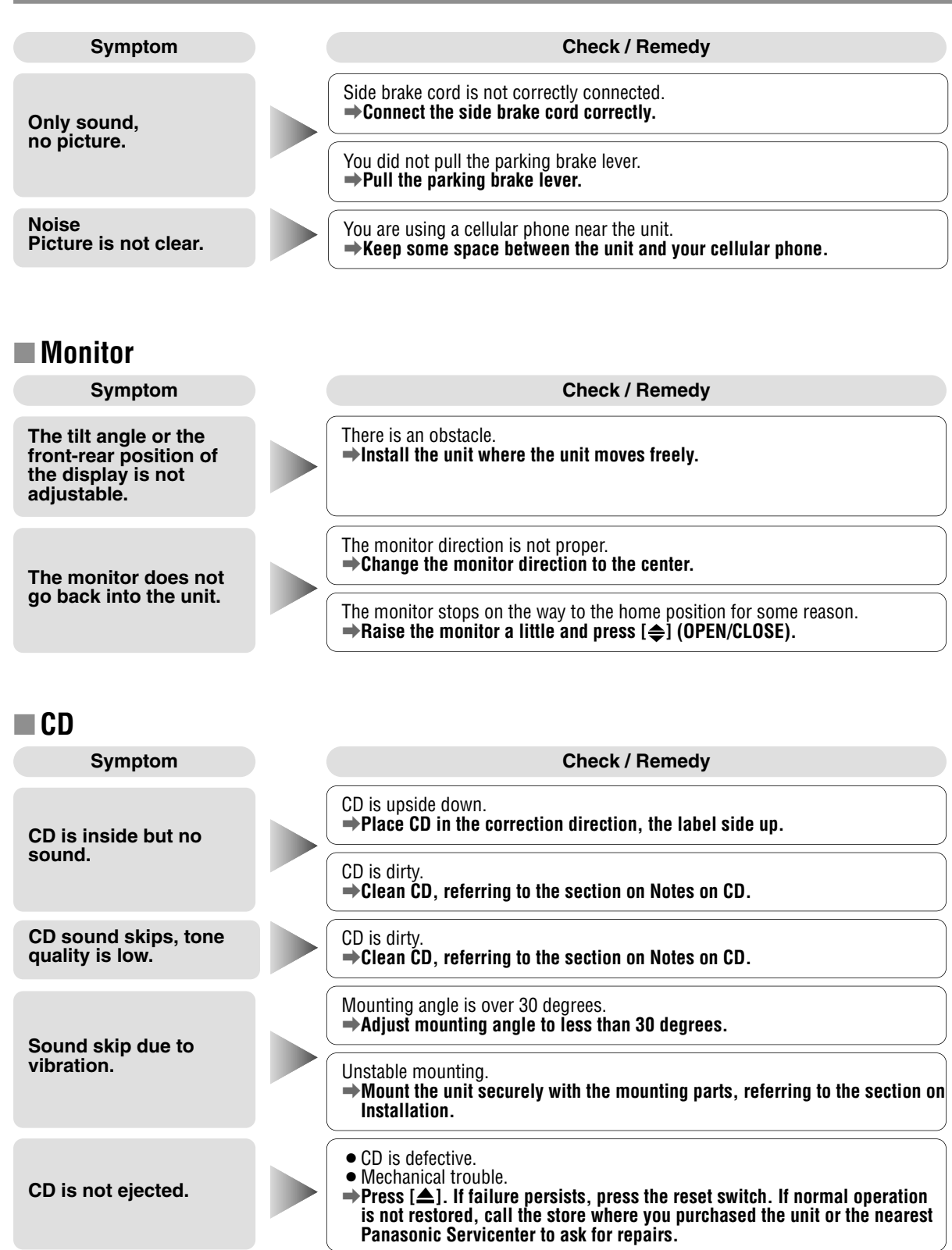

54

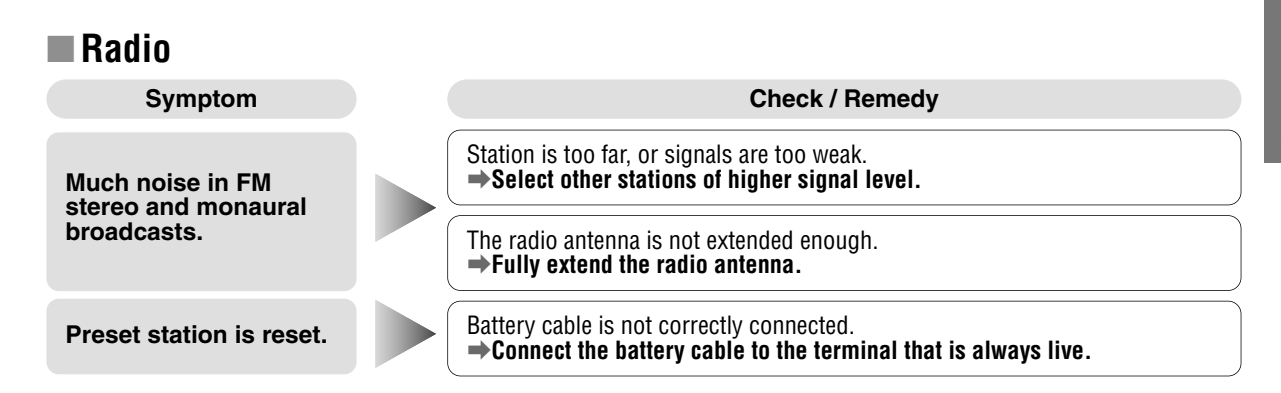

### Car Navigation, DVD Player, VCR, Camcorder, Rear View Camera

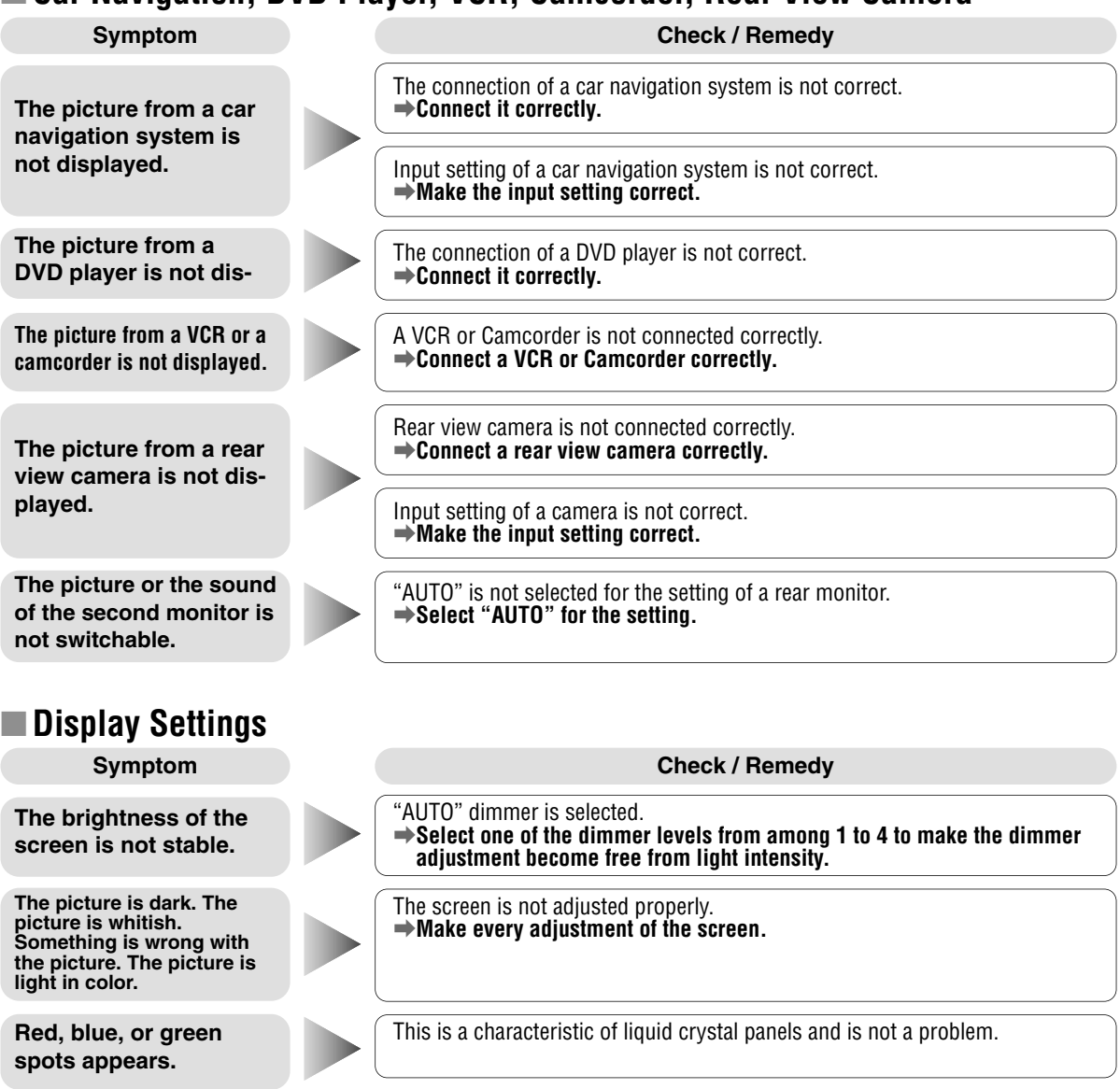

# Troubleshooting (continued)

#### Sound Settings Symptom Check / Remedy Left and right balance, or front and rear balance is off on one side. →Adjust BAL/FAD as appropriate. No sound from left. right, front, or rear speaker. Cables are not correctly connected. ➡Connect the cables correctly. Left and right sounds The right speaker wire is connected to the left speaker and the left speaker wire are reversed in stereo to the right speaker. listening. Connect the speaker wires to the correct one. Remote Control Symptom Check / Remedy Battery polarities (+) (-) are reversed. Insert the batteries correctly. Wrong batteries. Check the batteries. Buttons are invalid for operation. Batteries have run down. Replace the batteries. Remote control is in the wrong direction. Direct the remote control at remote control sensor on the display unit.

### Error Display Messages CD / CD Changer

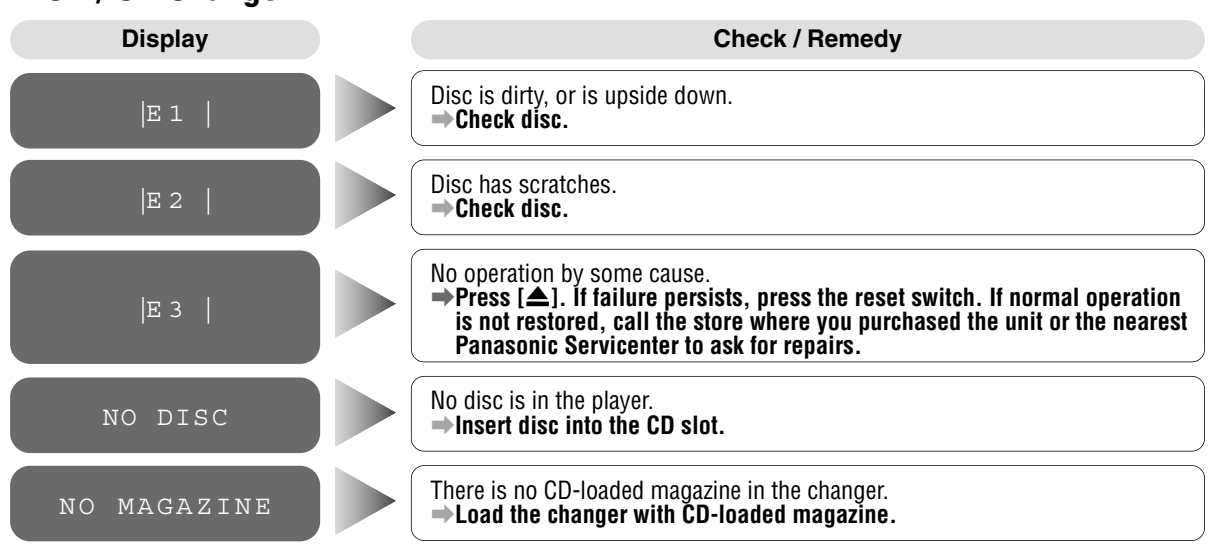

#### Notes:

- There may be cases where the disc numbers affected by an error are displayed before E1 and E2.
- Displays and the steps to be taken for errors vary in part from changer to changer. For details, refer to the Operating Instructions for the changer used.

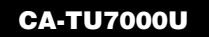

### Maintenance

Your product is designed and manufactured to ensure a minimum of maintenance. Use a dry soft cloth for routine exterior cleaning. Never use benzine, thinner or other solvents.

# **Product Servicing**

If the suggestions in the charts do not solve the problem, we recommend that you take it to your nearest authorized Panasonic Servicenter. The product should be serviced only by a qualified technician.

### **Replacing the Fuse**

Use fuses of the same specified rating (15 amps). Using different substitutes or fuses with a higher rating, or connecting the product directly without a fuse, could cause fire or damage to the stereo unit.

If the replacement fuse fails, contact your nearest Panasonic Servicenter for service.

## **Reset Switch**

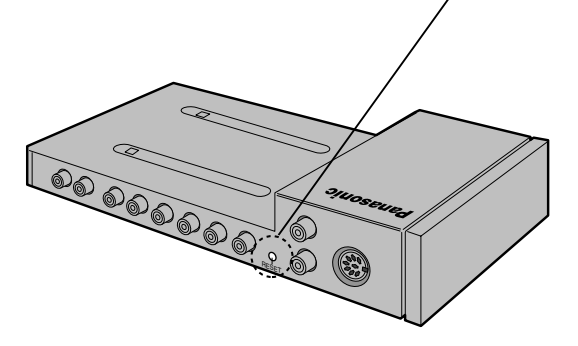

#### Reset switch

Insert a hard, slender stick into the hole and push the switch. Press the reset switch on the front side of the display unit connected to the head unit (CY-VMC 7000U), too.

The unit returns to the default state when the trouble is reset. Remember, the data and settings stored in the memory are deleted.

#### Important

Push the switch only when the unit fails to operate with any buttons.

If the unit fails to return to normal condition, call the nearest Panasonic Servicenter and ask for repairs.

# Maintenance

# **Notes on CD**

#### ONLY USE DISCS CARRYING THE LABEL

#### How to hold the CD

- Do not touch the underside of the disc.
- Do not make scratches on the disc.
- Do not bend disc.
- When not in use, keep CD in the case.

#### Do not use irregularly shaped CDs

#### Do not leave discs in the following places:

- Direct sunlight
- Near car heaters
- Dirty, dusty and damp areas
- · Seats and dashboards

#### **Disc Cleaning**

Use a dry, soft cloth to wipe from the center outward.

#### **Caution on New Discs**

A new disc may have rough edges on its inner and outer perimeter. These may cause malfunction.

Remove the rough edges using a pencil, etc.

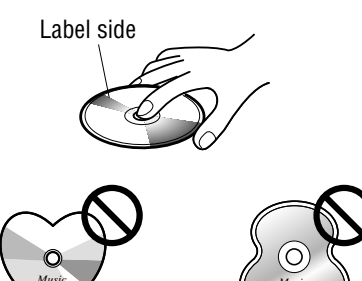

COMPAC

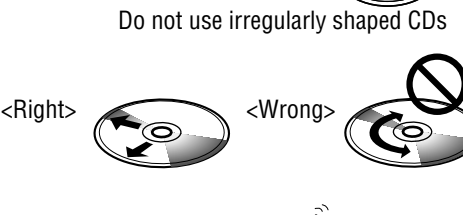

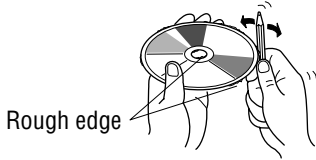

## **Notes on CD-R Disc**

A playable CD-R disc is only a CD-R disc on which sound was recorded.

- Some recorded CD-R discs by using CD recorder are not playable because of their characteristic, or scratches or dirt on the discs.
- You can not play a CD-R disc that has not been finalized.
- A CD-RW disc is not playable.
- MP3 file, video CD, CD-ROM and CD-EX disc are not playable.
- Be sure to observe the handling instructions of CD-R disc.
- Do not apply a disc that has a label printed by a commercially available label printer.

#### CA-TU7000U

#### The specification for CY-VMC7000U are excluded from the following.

| DC 12 V (11 V - 16 V), test voltage 14.4 V, negative ground |
|-------------------------------------------------------------|
| Less than 10 A                                              |
| 18 W x 4 ch (1 kHz, 1%, 4 Ω)                                |
| 45 W x 4 ch (at 16 V)                                       |
| 4 Ω                                                         |
| 4.0 Vrms                                                    |
| Less than 60 $\Omega$                                       |
| 9-5/8" x 1-5/8" x 5-7/8" (245 x 42 x 150 mm)                |
| 2 lbs. 14 oz. (1.3 kg)                                      |
|                                                             |
| 87.9 - 107.9 MHz                                            |
| 12 dBf                                                      |
| 35 dB (1 kHz)                                               |
| 60 dBf                                                      |
|                                                             |
| 530 - 1 710 kHz                                             |
| 28 dB / uV                                                  |
| 50 dB                                                       |
|                                                             |
|                                                             |

Above specifications comply with EIA standards.

Note: Specifications and the design are subject to modification without notice due to improvements in technology.

Panasonic Consumer Electronics Company, Division of Matsushita Electric Corporation of America One Panasonic Way, Secaucus, New Jersey 07094 http://www.panasonic.com Panasonic Sales Company. Division of Matsushita Electric of Puerto Rico, Inc. ("PSC") Ave. 65 de Infanteria, Km. 9.5 San Gabriel Industrial Park, Carolina, Puerto Rico 00985 http://www.panasonic.com

#### Panasonic Canada Inc.

5770 Ambler Drive, Mississauga, Ontario L4W 2T3 www.panasonic.ca

YEFM283698 B1200-0

Printed in Japan Imprimé au Japon Impreso en Japón